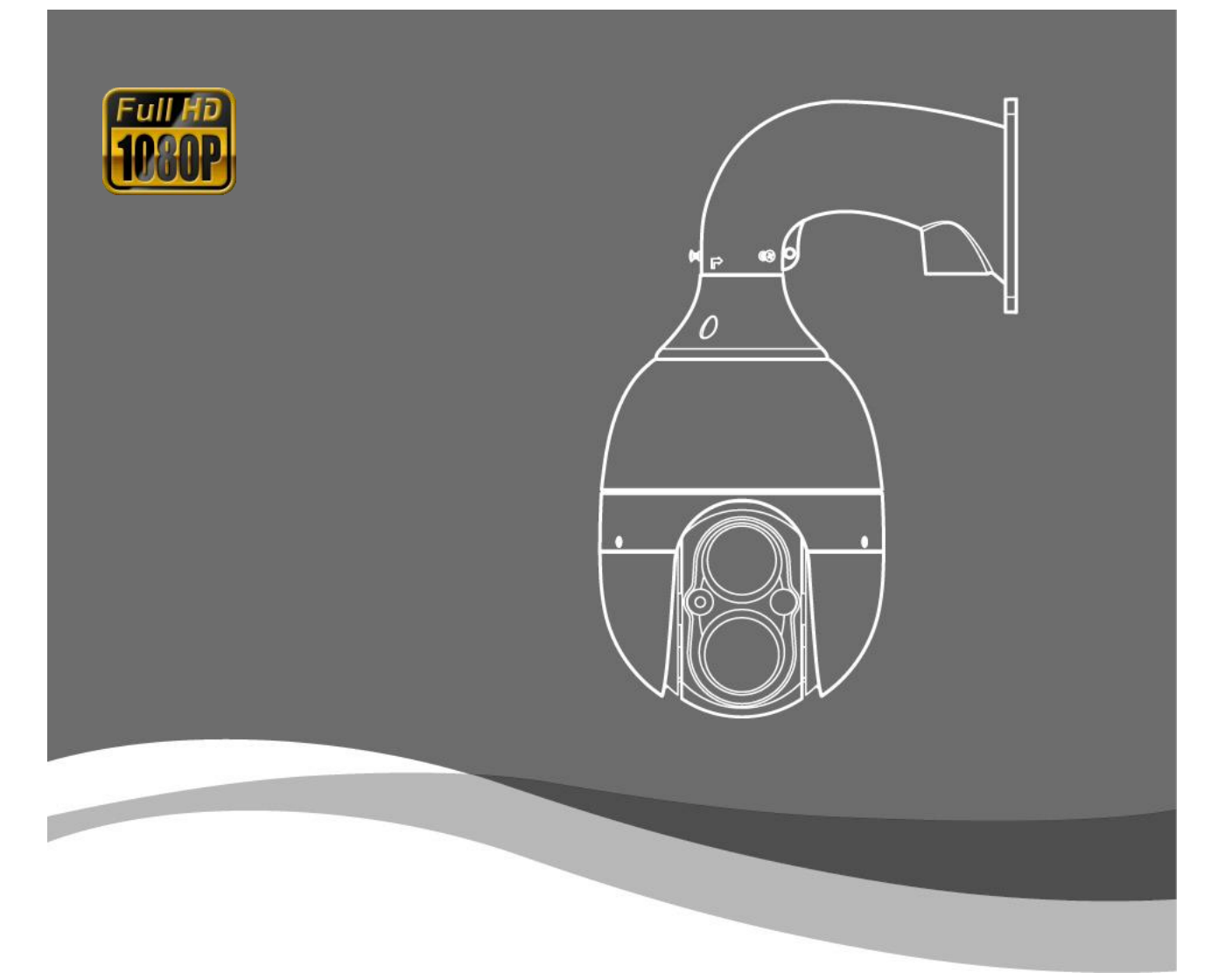

# 2M ピクセル HD-SDI 赤外線スピードドームカメラ **取扱説明書**

Version 100927

| - # K |
|-------|
|       |
| <br>  |

| 1. | 注意     |                                                                                               | 3        |
|----|--------|-----------------------------------------------------------------------------------------------|----------|
| 2. | 製品紹介   |                                                                                               | <b>5</b> |
|    | 2.1.   | 説明と機能                                                                                         | <b>5</b> |
|    | 2.2.   | 付属品                                                                                           | 6        |
|    | 2.3.   | 名称と機能                                                                                         | 7        |
|    | 2.4.   | 取り付け                                                                                          | 9        |
|    | 2.4.1  | . 壁マウントブラケットの取り付け                                                                             | 9        |
|    | 2.4.2  | 2. スピードドームジャンクションボックスの使用方法1                                                                   | 0        |
|    | 2.4.3  | . コーナーマウントの取り付け1                                                                              | 2        |
|    | 2.4.4  | . ポールマウントの取り付け1                                                                               | <b>2</b> |
| 3. | DIP スイ | ッチ設定1                                                                                         | 3        |
|    | 3.1.   | DIP スイッチ設定1                                                                                   | 3        |
|    | 3.2.   | プロトコル設定1                                                                                      | 4        |
|    | 3.3.   | Address DIP スイッチ設定1                                                                           | <b>5</b> |
|    | 3.4.   | OSD メニュー設定1                                                                                   | 6        |
|    | 3.4.1  | . OSD $\neq = = = = \rightarrow \vdash = = \rightarrow \perp = = = = = = = = = = = = = = = =$ | 6        |
|    | 3.4.2  | 2. メニューファンクション1                                                                               | 7        |
|    | 3.4.3  | 3. セットアップメニュー                                                                                 | 9        |
|    | 3.4.4  | . OSD メッセージ説明4                                                                                | <b>2</b> |
| 4. | トラブル   | シューティング4                                                                                      | 4        |
| 5. | 寸法     |                                                                                               | <b>5</b> |
| 6. | 設定ダイ   | アグラム4                                                                                         | 6        |
| 7. | スペック   |                                                                                               | 8        |

# 1.注意

この度は製品を購入していただきありがとうございます。 取扱説明書を十分に理解した上で製品を操作してください。 ご質問がございましたら、お気軽にお問い合わせください。

予防処置

|   | 製品を設置する前に、次の事項に注意してください。<br>設置には以下の場所を避けてください。          |
|---|---------------------------------------------------------|
|   | → 高温/低温                                                 |
| U | → 屋内カメラを-10℃以下又は+ 50℃以上の場所で使用すると、トラブルが発生<br>する可能性があります。 |
| 0 | • 雪、雨、又は湿気の多い場所                                         |
| S | → 湿気や水、液体が問題を引き起こす可能性があります。                             |
| 0 | • オイル、ガス                                                |
| 9 | → 油やガスはカメラを損傷する可能性があります。                                |
|   | <ul> <li>● 振動・衝撃</li> </ul>                             |
| 9 | → カメラに問題やエラーを引き起こします。                                   |
|   | ● 直射日光                                                  |
| 0 | → 天気が変わる場所の外に屋内カメラを設置すると、問題が発生する可能性があり<br>ます。           |
|   | • 高周波・電力線閉鎖                                             |
| 0 | → カメラを電磁ユニットまたは電源供給装置の周りに設置すると、問題が発生する<br>可能性があります。     |

# 使用上の注意

|   | ユニットを分解したり異物を入れたりしないでください。                                            |
|---|-----------------------------------------------------------------------|
| 0 | <ul> <li>ユニットを分解したり、金属などの異物を入れたりすると、カメラが故障する可能<br/>性があります。</li> </ul> |
| 0 | • 取り付け前に電源スイッチをオフにしてください。                                             |
| 9 | → 電源スイッチをオフにし、設置前にカメラの電圧を確認してください。                                    |
| 0 | → ユニットに衝撃を与えないでください。                                                  |
| 9 | → ボタンに強い衝撃や過大な力を加えると端子に問題が生じることがあります。                                 |

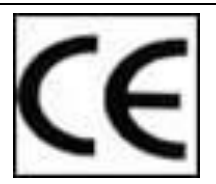

この製品は、下記の指令の条項に従い、欧州規格に従って設計・製造されています。 電磁適合性指令 89/336 / EEC (EN61000-3-2:1995、EN61000-3-3:1995、EN50081-1:1992、 EN50082-1:1997)

(1)このデバイスは有害な干渉を引き起こさないこと。(2)このデバイスは、望ましくない動作を引 き起こす可能性のある干渉を含めて受信したすべての干渉を受け入れなければなりません。このデバイ スは、fcc ルール操作のパート 15 に準拠しています。

### 注意:

①AC24V 電源を使用する必要があり、電流強度は 2A 未満でなければならず、二重巻線トランスを 使用する必要があります。
②アダプターからカメラへの電源ラインは絶対に延長しないでください。
③電源ラインを延長したい場合は、18AWG(1.0mm)より太いケーブルを使用してください。
④1台のカメラにつき1つのアダプタを使用する必要があります。
⑤多くのカメラを供給したい場合は、余分に電源を準備してください。

### 2. 製品紹介

### 2.1. 仕様について

説明

このカメラは、2 メガピクセルのフル HD-SDI スピードドームカメラで、さまざまな観測機能を含む高速ドームカメラとして設計されています。

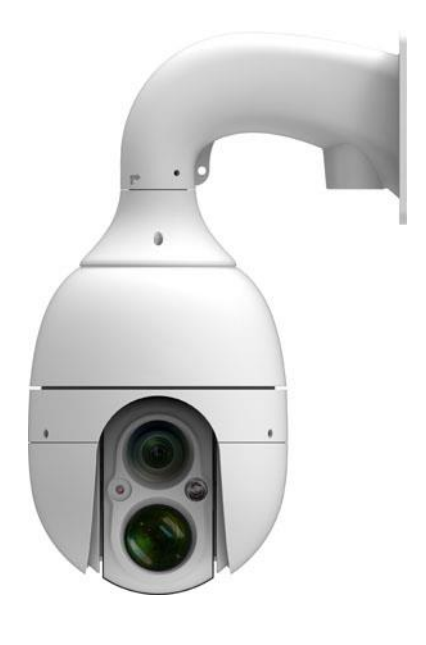

### 特徴

- 2.2 メガピクセルフル HD-SDI (1080p)対応
- 光学 32 倍ズーム デジタル 32 倍ズーム
- 電子感度を高める最低照度 0.00 3 ルクス (DSS 制御)
- 夜間 ICR デイ&ナイト により B/W モデル (0.1Lux)に変換
- デジタルノイズリダクション(DNR), WDR
- DEFOG 機能
- モーション感知, プライバシーゾーン
- 様々な監視機能搭載

プリセット(250)、グループ(12)、ツアー、トレース、スパイラル

- ファン&ヒーターを使用することにより、カメラの内部での MOIの トゥーレを 削除します。
- 警報受信機ユニット または センサーとして自動領域検出
- RS422/485 リモートコントロール
- 自動チルト回転内蔵

......

● 官公庁、屋内または屋外、駐車違反に利用可能

# 2.2. 製品パッケージ

以下の項目が製品パッケージに含まれています。

|                                          | 1   |  |
|------------------------------------------|-----|--|
| HD-SDI 赤外線スピードドームカメラ                     | 1 個 |  |
| ウォールマウントブラケット                            | 1 個 |  |
| 電源<br>(電源ケーブル&リニア AC24V / 2.5A アダプ<br>タ) | 1 個 |  |
| ブラケットブランクラバー                             | 1 個 |  |
| 取扱説明書                                    | 1 部 |  |

### 2.3. 各部の名称と機能

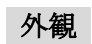

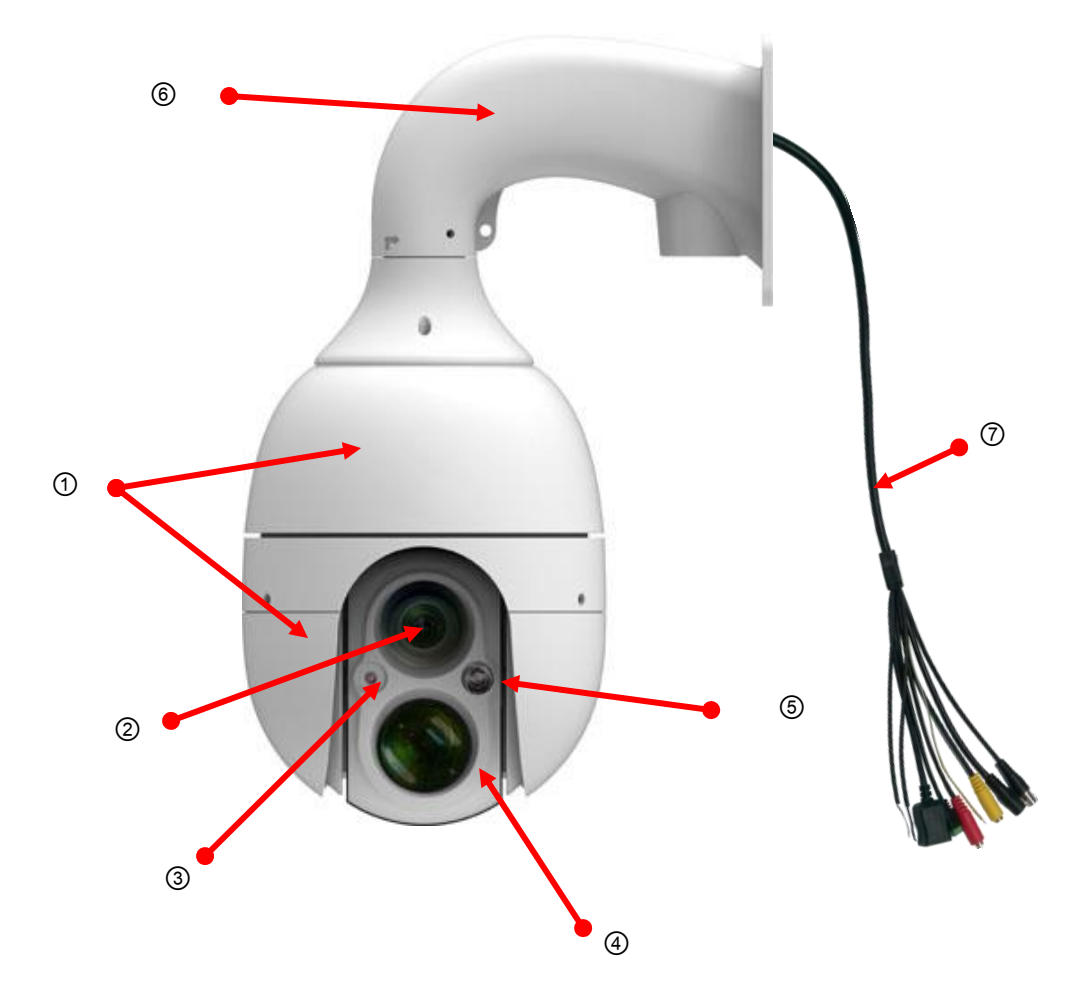

| No                       | 名称              | 機能            |                           |  |  |  |  |
|--------------------------|-----------------|---------------|---------------------------|--|--|--|--|
| 1                        | 上部ハウジング         | カメラの上部カノ      | カメラの上部カバー                 |  |  |  |  |
| 2                        | ズームカメラ          | 30 倍ズームカ      | <b>30</b> 倍ズームカメラ         |  |  |  |  |
| 3                        | CDS センサー        | IR LED を作動さ   | IR LED を作動させるための CDS センサー |  |  |  |  |
| 4                        | ズーム IR LED      | 内蔵ズーム LED     |                           |  |  |  |  |
| 5                        | IR LED          | ワイド LED       |                           |  |  |  |  |
| 6                        | 壁マウントブランケ<br>ット | ウォールマウントブラケット |                           |  |  |  |  |
|                          |                 |               | 電源 (AC24V 2.5A)           |  |  |  |  |
| $\overline{\mathcal{O}}$ | ケーブル            |               | CVBS                      |  |  |  |  |
| $ \bigcirc $             |                 |               | HD-SDI                    |  |  |  |  |
|                          |                 |               | RS-485                    |  |  |  |  |

|  | Alarm In $\rightarrow$ Green: ch1, Orange: ch2, White/Orange: ch3, Black: ch4, Red: GND |
|--|-----------------------------------------------------------------------------------------|
|  | Alarm Out $\rightarrow$ Dark Blue: COM, Purple: N/O, Gray: N/C                          |
|  | Yellow/Green: Earth                                                                     |

内観

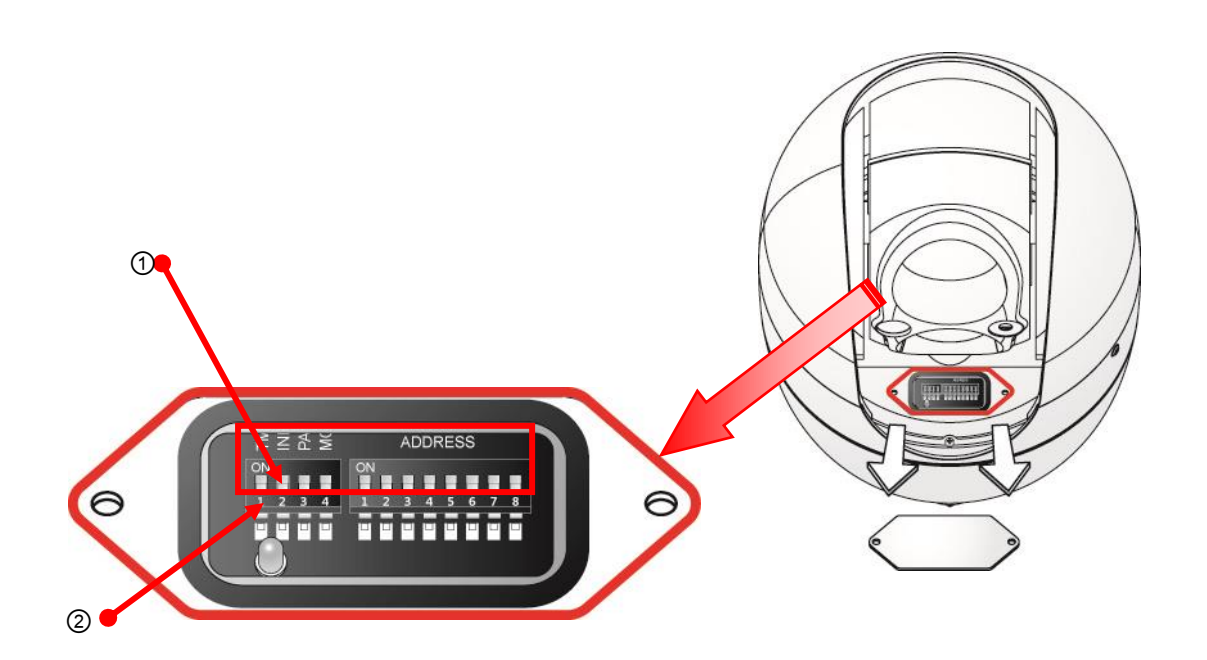

| No | 名称                             | 機能                     |
|----|--------------------------------|------------------------|
| 1  | ディップスイッチ(1~4)<br>ディップスイッチ(1~8) | :設定スイッチ<br>:アドレス設定スイッチ |
| 2  | 電源 LED                         | 電源を入れると点灯します           |

- 2.4. インストール
- 2.4.1. 壁ブラケットを取り付けます

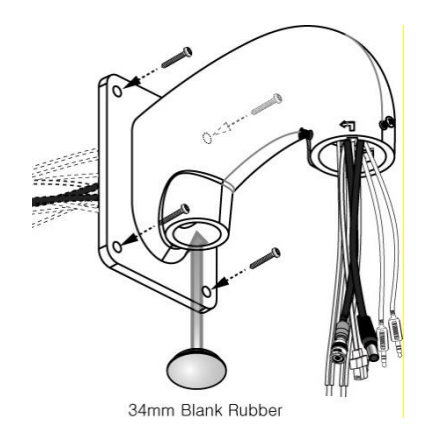

①-1. 34mm の黒のラバーでブラケットの穴を塞 ぎます。

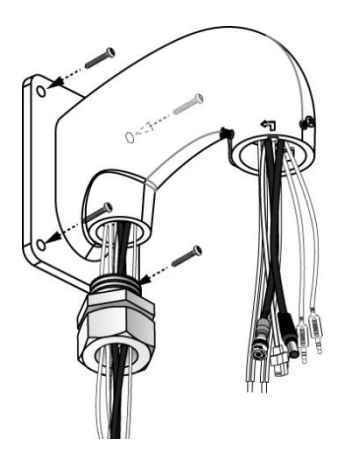

①-2. コンクリートなどに取り付ける場合、TAB1 / 11" フレキシブルコネクタ(28 ミリメートル)で上記画像の ように取り付け、ケーブルを接続します。

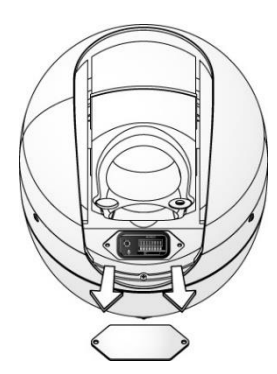

- ② ブラケットとカメラを接続する前に、カバーを開き、上の写真のようなディップシッチを設定します。
- (RS-485 に接続していない場合、アドレス番号を "0"に設定)

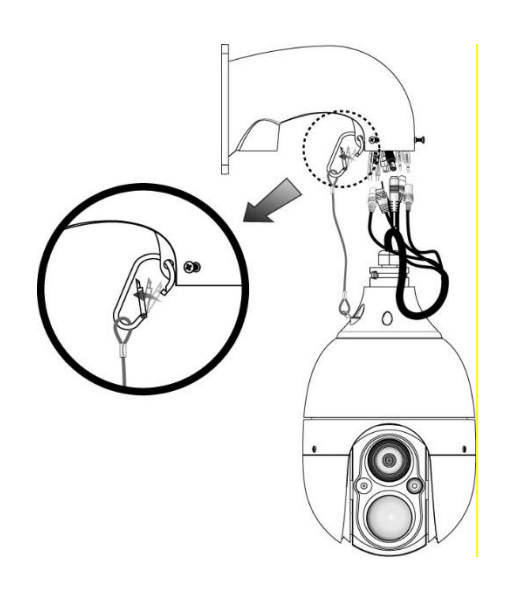

③ 上の写真のようにブラケットに安全リングを取り付けした後、ケーブルを接続します。

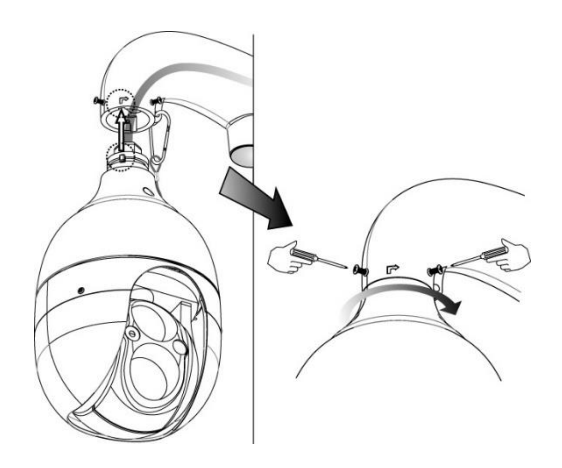

④ 矢印方向に向かってカメラ本体を回した後に3つ のボルトをつなげます。

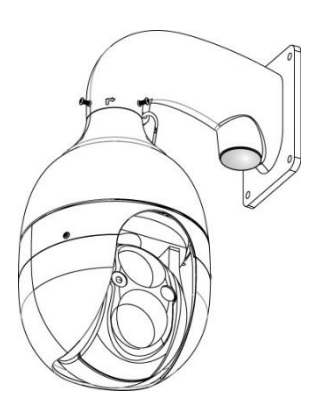

⑤ ウォールマウントブラ ケットの取り付け

2.4.2.スピードドームジャンクションボックスの使用(本製品には対応しません)

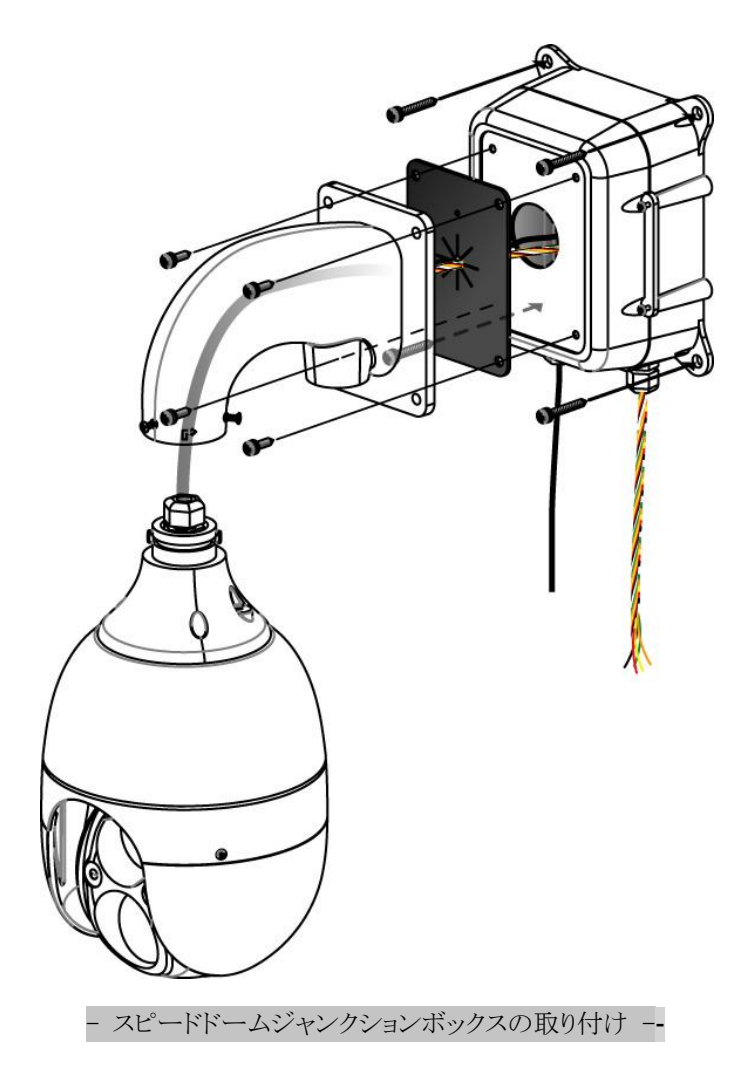

ジャンクションボックスのネジ4本をカメラハウジング→ウォールマウントブラケット→防水カバー→スピードドーム ジャンクションボックス→ウォールの順番にネジを回します。

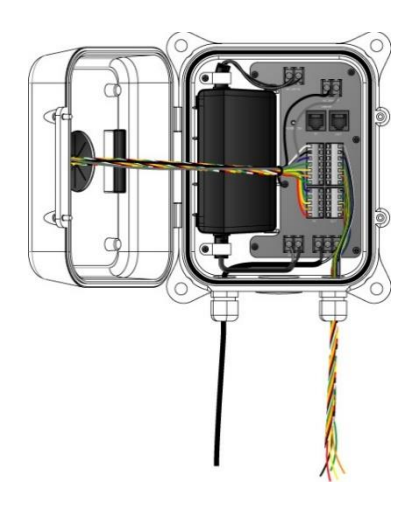

ジャンクションボックス接続

.....

.....

ジャンクションボックス内のケーブル接続については、壁掛けブラケットの取り付け部を参照してください。PTZ ジャンクションボックス内部の部品は以下のとおりです。

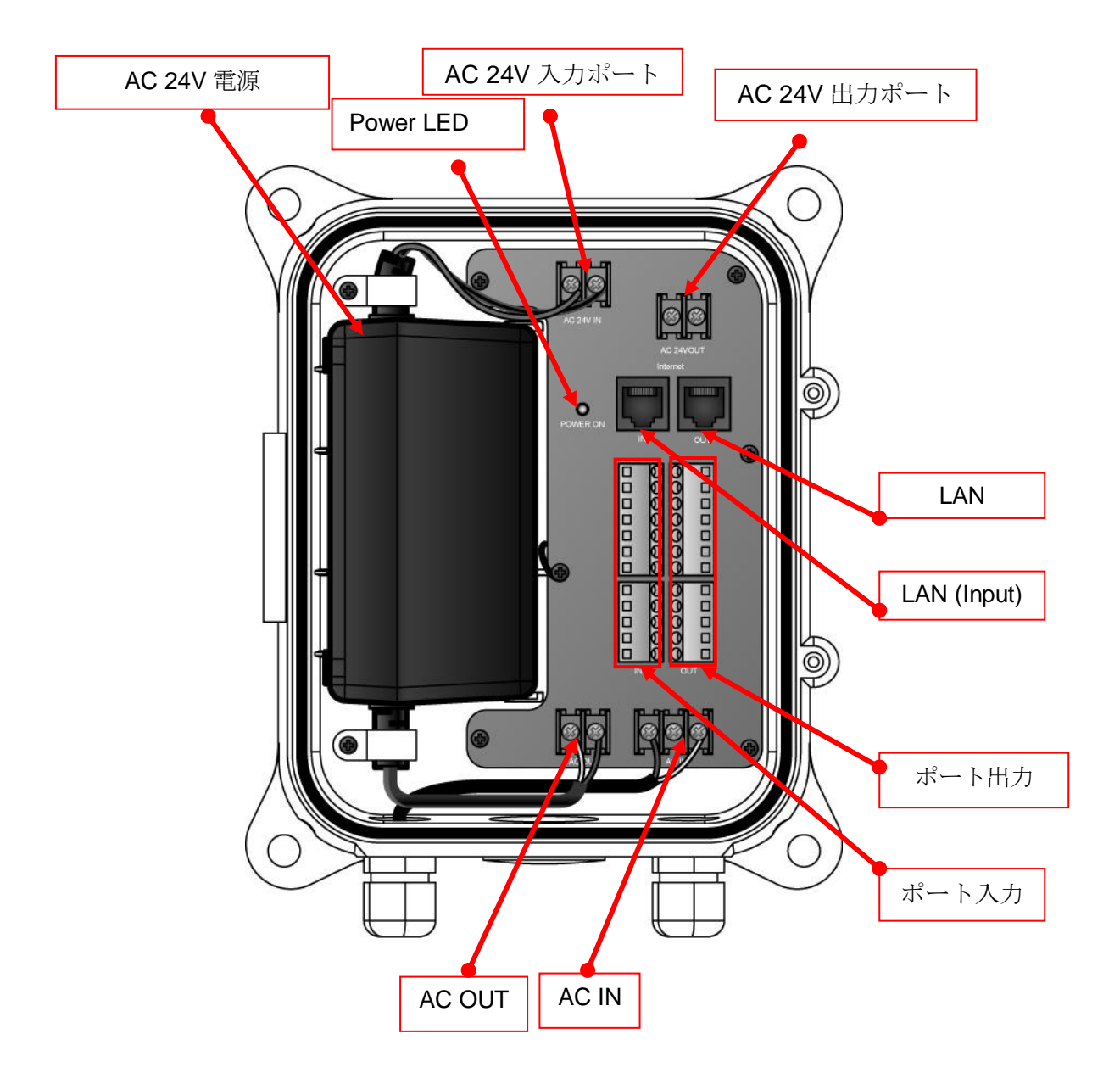

<sup>※</sup> スピードドームジャンクションボックスのユーザーマニュアルを参照してください。

### 2.4.3. コーナーマウントの取り付け

壁の角に壁掛けブラケットを取り付けるときは、コー ナーマウントで取り付けます。

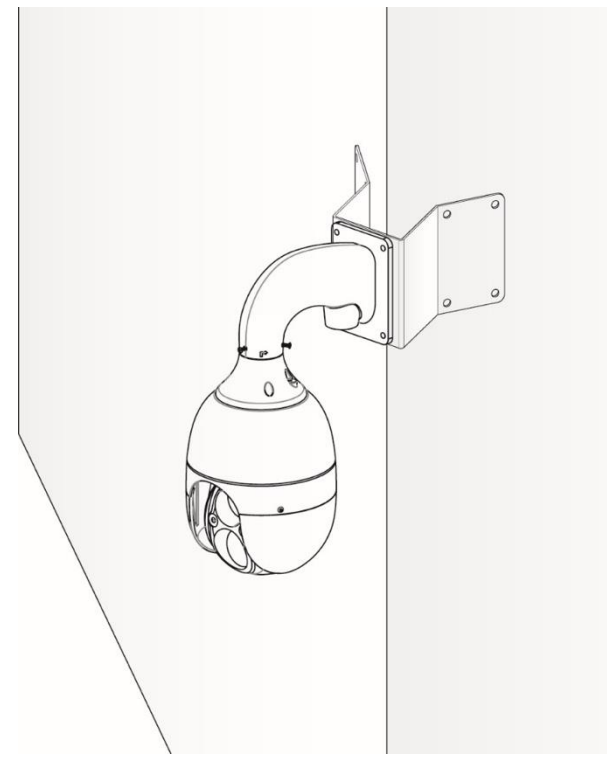

2.4.4.ポールマウントの取り付け

壁のマウントを設置する場合、シリンダーのブラケ ットをマウントポールに組み合わせて取り付けます。

.....

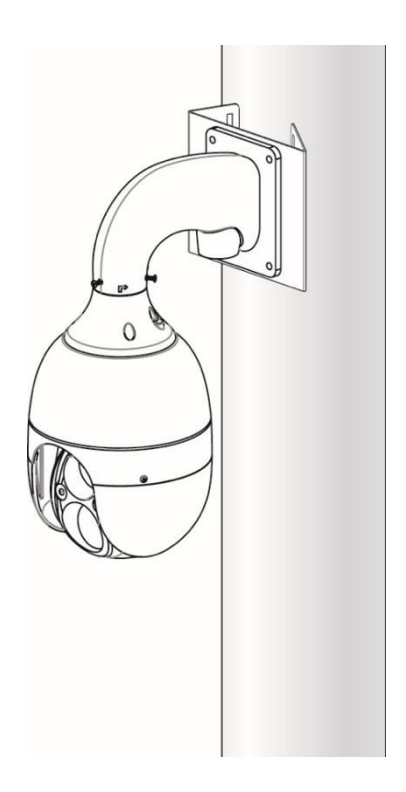

.....

3. DIP スイッチの設定

### 3.1. DIP スイッチの設定

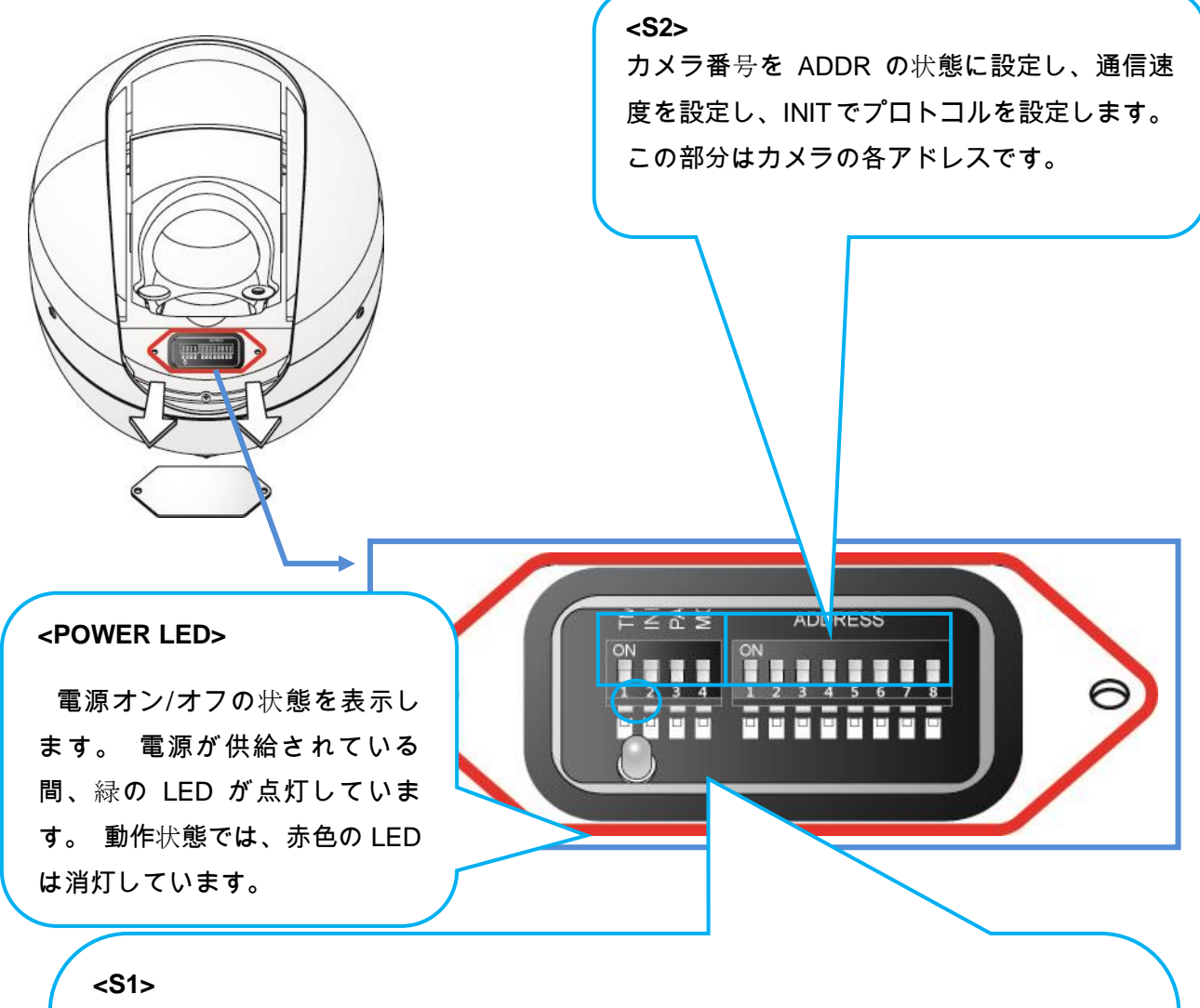

- 終端抵抗(DIP S1 / SW1)

→データライン上の最後のカメラをスイッチとして 回して終端抵抗をオン/オフします。

一番遠いカメラのいくつかの DIP SW をオンにし

て、データラインを複数の方向に分散させます。 (\*デフォルトはオフです。)

- アドレス/初期選択 (DIP S1 / SW2) ADDRESS の状態で ADDRESS DIP SW を設定する (\*次のページへの参照\*)  (\*\*最初のデフォルトは ADDRESS です。\*\*)
 INITAIL の状態で、通信速度(ボーレート)とプロトコ ルを設定します。

- PAL / NTSC を選択する(DIP S1 / SW 3) →PAL:25P、NTSC:30P

- 電源オン/オフ (DIP S1 / SW 4)
 →電源 OFF の状態でのみ DIP SW を設定してくださ
 い。 DIP SW を設定して電源を入れてください。

.....

3.2. プロトコル設定

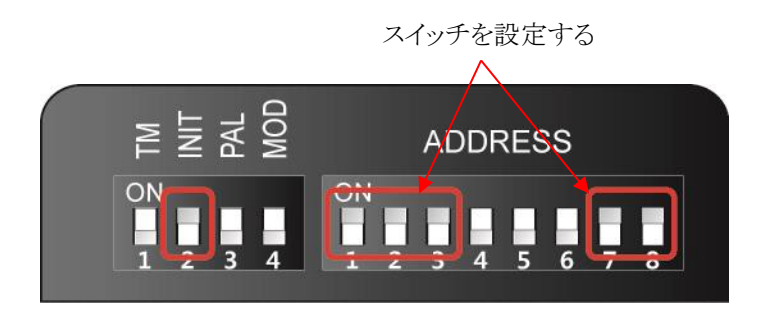

プロトコル選択スイッチ バンドレート選択スイッチ **S**1 **S**2 プロトコル S.N1 SW7 SW 'INIT↔ADDF SW2 SW3 SW8 OFF OFF OFF OFF OFF D-max (9600 bps) INIT P-P (9600 bps) INIT ON OFF OFF OFF OFF P-P (4800 bps) INIT OFF OFF OFF ON ON P-P (2400 bps) INIT ON OFF OFF ON OFF P-D (9600 bps) INIT OFF OFF OFF OFF ON P-D (4800 bps) OFF INIT ON OFF OFF ON P-D (2400 bps) INIT OFF ON OFF ON OFF S-T (9600 bps) INIT OFF OFF ON OFF OFF

ユーザーがプロトコルを変更したい場合は、S1を INIT に変更します。

①電源を切ってください

- ② 上のテーブルで変更したいプロトコルに切り替える
- ③ 電源を ON にすると、プロトコルがセットされバウドレートが表示されます。
- ④ すべての設定が正しければ電源を OFF にします。 その後、プロトコルの変更が終了します。
- ⑤ 電源を入れる前に No.2 の S2 アドレスを変更してください。

⑥何かが間違っている場合は、テーブルの情報をもう一度試してみてください。

### 3.3. Address DIP スイッチ設定

ADDRESS は No1~255 で DIP スイッチ 1~8 により設定されています。

| RX | DIP スイッチ (HEX) |     |     | RX  | DIP スイッチ (HEX) |     |     |    |     |     |     |     |     |     |     |
|----|----------------|-----|-----|-----|----------------|-----|-----|----|-----|-----|-----|-----|-----|-----|-----|
| NO | 1              | 2   | 3   | 4   | 5              | 6   | 7   | NO | 1   | 2   | 3   | 4   | 5   | 6   | 7   |
| 1  | ON             | OFF | OFF | OFF | OFF            | OFF | OFF | 33 | ON  | OFF | OFF | OFF | OFF | ON  | OFF |
| 2  | OFF            | ON  | OFF | OFF | OFF            | OFF | OFF | 34 | OFF | ON  | OFF | OFF | OFF | ON  | OFF |
| 3  | ON             | ON  | OFF | OFF | OFF            | OFF | OFF | 35 | ON  | ON  | OFF | OFF | OFF | ON  | OFF |
| 4  | OFF            | OFF | ON  | OFF | OFF            | OFF | OFF | 36 | OFF | OFF | ON  | OFF | OFF | ON  | OFF |
| 5  | ON             | OFF | ON  | OFF | OFF            | OFF | OFF | 37 | ON  | OFF | ON  | OFF | OFF | ON  | OFF |
| 6  | OFF            | ON  | ON  | OFF | OFF            | OFF | OFF | 38 | OFF | ON  | ON  | OFF | OFF | ON  | OFF |
| 7  | ON             | ON  | ON  | OFF | OFF            | OFF | OFF | 39 | ON  | ON  | ON  | OFF | OFF | ON  | OFF |
| 8  | OFF            | OFF | OFF | ON  | OFF            | OFF | OFF | 40 | OFF | OFF | OFF | ON  | OFF | ON  | OFF |
| 9  | ON             | OFF | OFF | ON  | OFF            | OFF | OFF | 41 | ON  | OFF | OFF | ON  | OFF | ON  | OFF |
| 10 | OFF            | ON  | OFF | ON  | OFF            | OFF | OFF | 42 | OFF | ON  | OFF | ON  | OFF | ON  | OFF |
| 11 | ON             | ON  | OFF | ON  | OFF            | OFF | OFF | 43 | ON  | ON  | OFF | ON  | OFF | ON  | OFF |
| 12 | OFF            | OFF | ON  | ON  | OFF            | OFF | OFF | 44 | OFF | OFF | ON  | ON  | OFF | ON  | OFF |
| 13 | ON             | OFF | ON  | ON  | OFF            | OFF | OFF | 45 | ON  | OFF | ON  | ON  | OFF | ON  | OFF |
| 14 | OFF            | ON  | ON  | ON  | OFF            | OFF | OFF | 46 | OFF | ON  | ON  | ON  | OFF | ON  | OFF |
| 15 | ON             | ON  | ON  | ON  | OFF            | OFF | OFF | 47 | ON  | ON  | ON  | ON  | OFF | ON  | OFF |
| 16 | OFF            | OFF | OFF | OFF | ON             | OFF | OFF | 48 | OFF | OFF | OFF | OFF | ON  | ON  | OFF |
| 17 | ON             | OFF | OFF | OFF | ON             | OFF | OFF | 49 | ON  | OFF | OFF | OFF | ON  | ON  | OFF |
| 18 | OFF            | ON  | OFF | OFF | ON             | OFF | OFF | 50 | OFF | ON  | OFF | OFF | ON  | ON  | OFF |
| 19 | ON             | ON  | OFF | OFF | ON             | OFF | OFF | 51 | ON  | ON  | OFF | OFF | ON  | ON  | OFF |
| 20 | OFF            | OFF | ON  | OFF | ON             | OFF | OFF | 52 | OFF | OFF | ON  | OFF | ON  | ON  | OFF |
| 21 | ON             | OFF | ON  | OFF | ON             | OFF | OFF | 53 | ON  | OFF | ON  | OFF | ON  | ON  | OFF |
| 22 | OFF            | ON  | ON  | OFF | ON             | OFF | OFF | 54 | OFF | ON  | ON  | OFF | ON  | ON  | OFF |
| 23 | ON             | ON  | ON  | OFF | ON             | OFF | OFF | 55 | ON  | ON  | ON  | OFF | ON  | ON  | OFF |
| 24 | OFF            | OFF | OFF | ON  | ON             | OFF | OFF | 56 | OFF | OFF | OFF | ON  | ON  | ON  | OFF |
| 25 | ON             | OFF | OFF | ON  | ON             | OFF | OFF | 57 | ON  | OFF | OFF | ON  | ON  | ON  | OFF |
| 26 | OFF            | ON  | OFF | ON  | ON             | OFF | OFF | 58 | OFF | ON  | OFF | ON  | ON  | ON  | OFF |
| 27 | ON             | ON  | OFF | ON  | ON             | OFF | OFF | 59 | ON  | ON  | OFF | ON  | ON  | ON  | OFF |
| 28 | OFF            | OFF | ON  | ON  | ON             | OFF | OFF | 60 | OFF | OFF | ON  | ON  | ON  | ON  | OFF |
| 29 | ON             | OFF | ON  | ON  | ON             | OFF | OFF | 61 | ON  | OFF | ON  | ON  | ON  | ON  | OFF |
| 30 | OFF            | ON  | ON  | ON  | ON             | OFF | OFF | 62 | OFF | ON  | ON  | ON  | ON  | ON  | OFF |
| 31 | ON             | ON  | ON  | ON  | ON             | OFF | OFF | 63 | ON  | ON  | ON  | ON  | ON  | ON  | OFF |
| 32 | OFF            | OFF | OFF | OFF | OFF            | ON  | OFF | 64 | OFF | OFF | OFF | OFF | OFF | OFF | ON  |

- ADDRESS テーブル -

-7 DIP のスイッチがオンにすると、65~128を設定することができます。

-8 DIP のスイッチがオンにすると、129~192を設定することができます。

- 7&8 DIP スイッチをオンにすると、上記のように 129~255 に設定できます。

**3.4.** OSD メニュー設定

3.4.1.OSD メニューの制御

■OSD(オンスクリーンディスプレイ)メニューコントロール

カメラのメニューを呼び出す機能です。

◆ ◆ ユーザーはメニューにより、カメラの機能をトレースし、プリセット、グループ、ツアー、スウィングを設定するだけでなく、キーを短くすることによって、それらを設定することができます。

■OSD メニューを入力してください

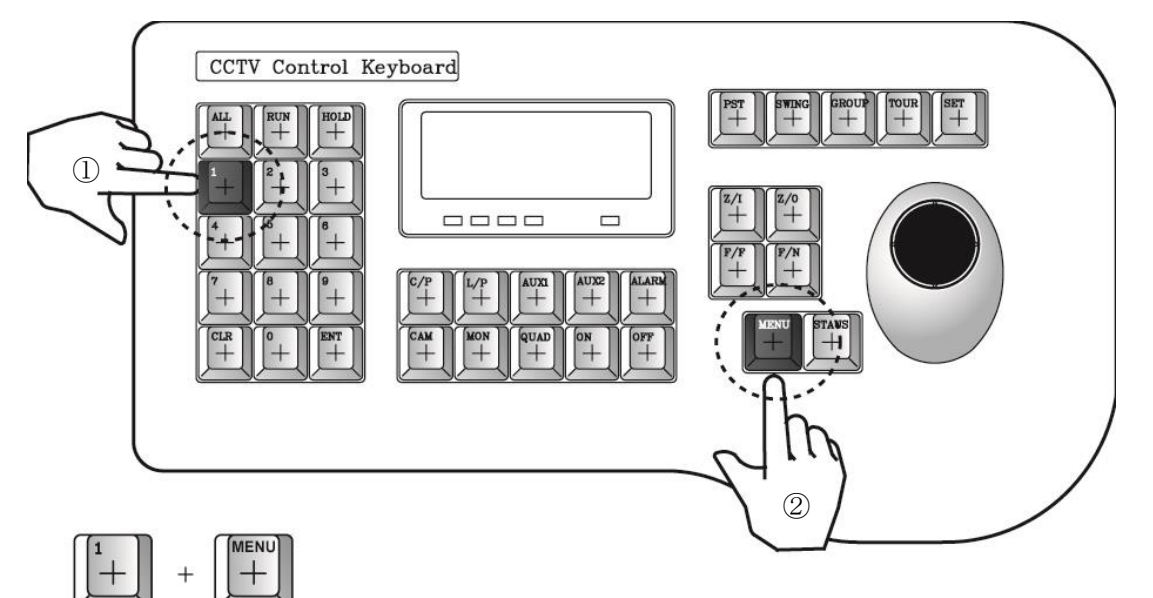

ユーザーが No.1 とメニューキーを押すと、キートーンで画面にメニューが表示されます。

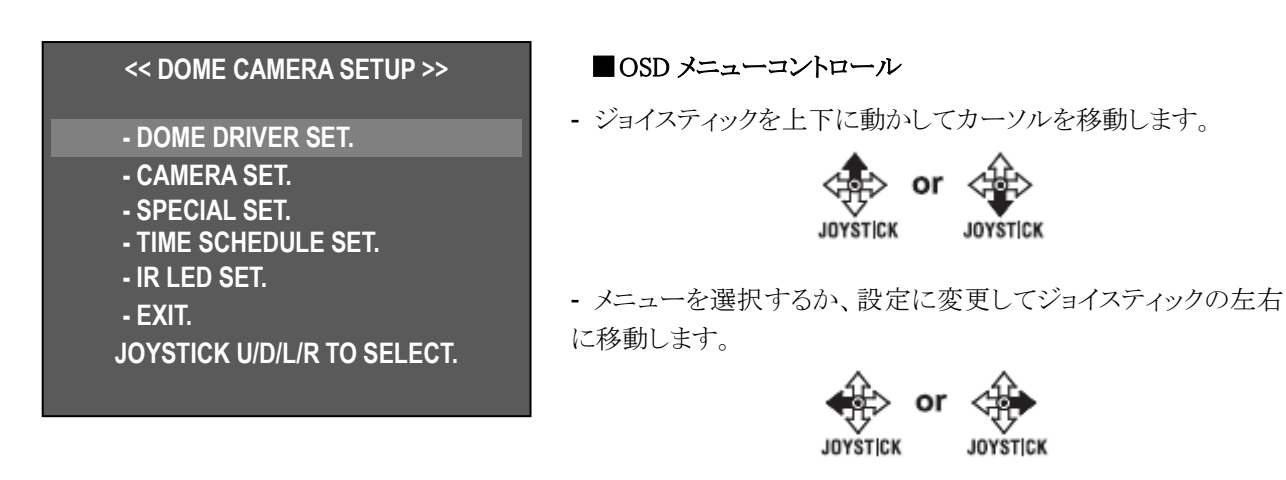

■OSD メニューのキャンセル

- No.1 + Menu ボタンを押します。

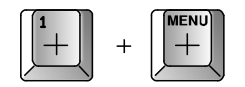

.....

**3.4.2.**MENU 機能

■ OSD メニューツリー

| メインメニュー                        | サブメニュー1               | サブメニュー2                            |  |  |
|--------------------------------|-----------------------|------------------------------------|--|--|
|                                |                       | SELECT PRESET                      |  |  |
|                                |                       | PRESET ID SET                      |  |  |
|                                |                       | PRESET PTZ SET                     |  |  |
|                                | SET PTZ FUNCTION      | SWING SET                          |  |  |
|                                |                       | GROUP SET CH:01~12                 |  |  |
|                                |                       | TOUR SET                           |  |  |
| DOME DRIVER SET                |                       | TRACE SET                          |  |  |
|                                | RUN PTZ FUNCTION      |                                    |  |  |
|                                | SET PRIVACY           |                                    |  |  |
|                                | MANUAL P/T SPEED      | 該当なし                               |  |  |
|                                | AUTO TILT MOVE        |                                    |  |  |
|                                | SMART PAN/TILT        |                                    |  |  |
|                                | ID SET                |                                    |  |  |
|                                | H-V REVERSE           |                                    |  |  |
|                                | AGC CONTROL           |                                    |  |  |
|                                | SHUTTER SPEED         |                                    |  |  |
|                                | SHARPNESSIEVEL        |                                    |  |  |
|                                | BRIGHTNESS            | 該当たし                               |  |  |
|                                |                       |                                    |  |  |
| CAMERA SET                     |                       |                                    |  |  |
| 0/ <u>-</u> [() ( 0 <u>-</u> ] | FOCUS MODE            |                                    |  |  |
|                                |                       | -                                  |  |  |
|                                | DSS CONTROL           |                                    |  |  |
|                                | BACK LIGHT MODE       | (OFE / WDR / HLC / BLC / DEEOG)SET |  |  |
|                                | WHITE BALANCE         |                                    |  |  |
|                                | DAY&NIGHT             | 該当なし                               |  |  |
|                                | STABILIZER            |                                    |  |  |
|                                | OSD DISPLAY           |                                    |  |  |
|                                | ALARM CHANNEL ON/OFF  |                                    |  |  |
|                                | ALARM PRESET SET      |                                    |  |  |
|                                | AUTO REFRESH TIME     |                                    |  |  |
|                                | USE SHORTCUT KEY      |                                    |  |  |
| SPECIAL SET                    | RUN DEHUMIDIFICATION  | 該当なし                               |  |  |
|                                | LANGUAGE              |                                    |  |  |
|                                | USE PASSWORD          |                                    |  |  |
|                                | CHANGE PASSWORD       |                                    |  |  |
|                                | FACTORY RESET !       |                                    |  |  |
|                                | SCHEDULE FUNCTION SET |                                    |  |  |
|                                | SCHEDULE BACKLIGHT    |                                    |  |  |
|                                | SET                   | =ナンレイン                             |  |  |
| TIME SCHEDULE SET              | RESUME TIME SET       | 該当なし                               |  |  |
|                                | HOME POSITION SET     |                                    |  |  |
|                                | TIME SET              |                                    |  |  |
|                                | LED OPERATION MODE    |                                    |  |  |
|                                | LED ON SENSITIVITY    |                                    |  |  |
| IR LED SET                     | LED OFF SENSITIVITY   | 該当なし                               |  |  |
|                                | LED LUMINOSITY        |                                    |  |  |
|                                | LED ON TIME           |                                    |  |  |
| EXIT                           | 該当なし                  | 該当なし                               |  |  |

| - DOME DRIVER SET.      | : パン、チルト、各種監視機能設定                    |
|-------------------------|--------------------------------------|
| - CAMERA SET.           | : ビデオ設定、画面表示機能                       |
| - SPECIAL SET.          | : モーション検知、アラーム、多言語、パスワード、工場出荷時のデフォルト |
| - TIME SCHEDULE<br>SET. | : このメニューでタイムスケジュールを設定することができます。      |
| - IR LED SET            | :LED および光センサーの動作を設定します               |
| - EXIT.                 | : OSD メニューを閉じる                       |

#### 3.4.2.1.ドームドライバーセット

#### 1. PTZ 機能の設定

プリセット、スイング、グループ、ツアー、トレースを設定または実行します。

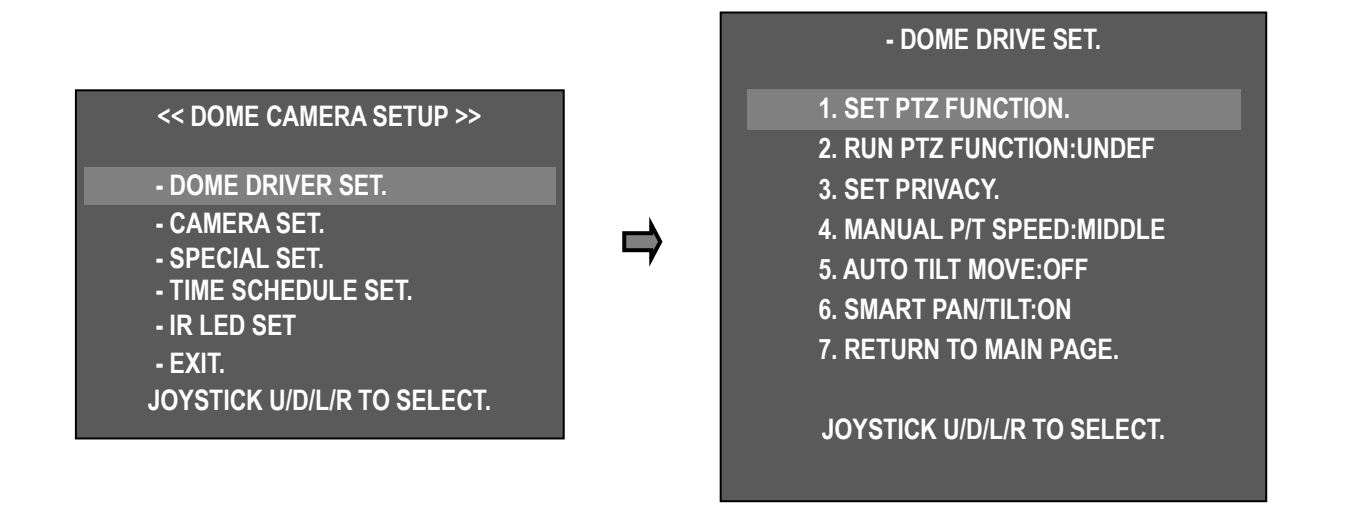

メインメニューで「DOME DRIVER SET」を選択し、ジョイスティックを左右に動かしてサブメニューリストを表示します。

「1. SET PTZ FUNCTION」を選択し、ジョイスティックを左右に動かして、各種監視機能一覧を表示させます。

| - SET PRESET & RUN.                                                              | 1). SELECT PRESET CH                                               |
|----------------------------------------------------------------------------------|--------------------------------------------------------------------|
| 1. SELECT PRESET CH:001<br>2. PRESET ID SET<br>3. PRESET PTZ SET<br>4. SWING SET | - フリセット番号を設定します。<br>- ジョイスティックを左右に動かしてプリセット No を設定します。             |
| 5. GROUP SET CH:01~12<br>6. TOUR SET<br>7. TRACE SET<br>8. PREVIOUS MENU PAGE.   | ← : Number up / ➡ : Number down<br>* 最大250のプリセットを設定します。            |
|                                                                                  | 2). PRESET ID SET                                                  |
| JOYSTICK U/D/L/R TO SELECT.                                                      | - 各プリセット番号の ID を設定できます。<br>- 「2. PRESET ID SET」を選択し、ジョイスティックを左右に動か |

ジョイスティック上/下/右/左を使用して ID 文字またはアイコンを選択できます。 シフト文字数字を「ズーム」 指定した ID を保存するには "F / F"キーを押し、

#### 

- 3). プリセット PTZ 設定
  - プリセット設定メニュー

"Save "1.SELECT PRESET CH" No and "2. PRESET ID"

| - SET PRESET & RUN.         |                             |
|-----------------------------|-----------------------------|
| 1. SELECT PRESET CH:001     |                             |
| 2. PRESET ID SET            |                             |
| 3. PRESET PTZ SET           | [SAVE] [DELETE] [RETURN]    |
| 4. SWING SET                |                             |
| 5. GROUP SET CH:01~12       | F/F SELECT, F/N SHIFT MENU. |
| 6. TOUR SET                 |                             |
| 7. TRACE SET                |                             |
| 8. PREVIOUS MENU PAGE.      | PRESET:001                  |
|                             |                             |
| JOYSTICK U/D/L/R TO SELECT. |                             |

ジョイスティックを上/下/左/右に動かすことによって、メニュ

ーに移動します。

F/N[SAVE]→[DELETE]→[RETURN]を押し、カーソルを移動してF/Fを押してメニューを選択します。

- [SAVE]:保存して前の画面に移動します
- •[DELETE]:PRESET を削除する
- [戻る]:前の画面に戻る(キャンセル)

4). スイングセット

- SWING はカメラに2つの選択された位置間を移動するように命令し、ルートを監視する。

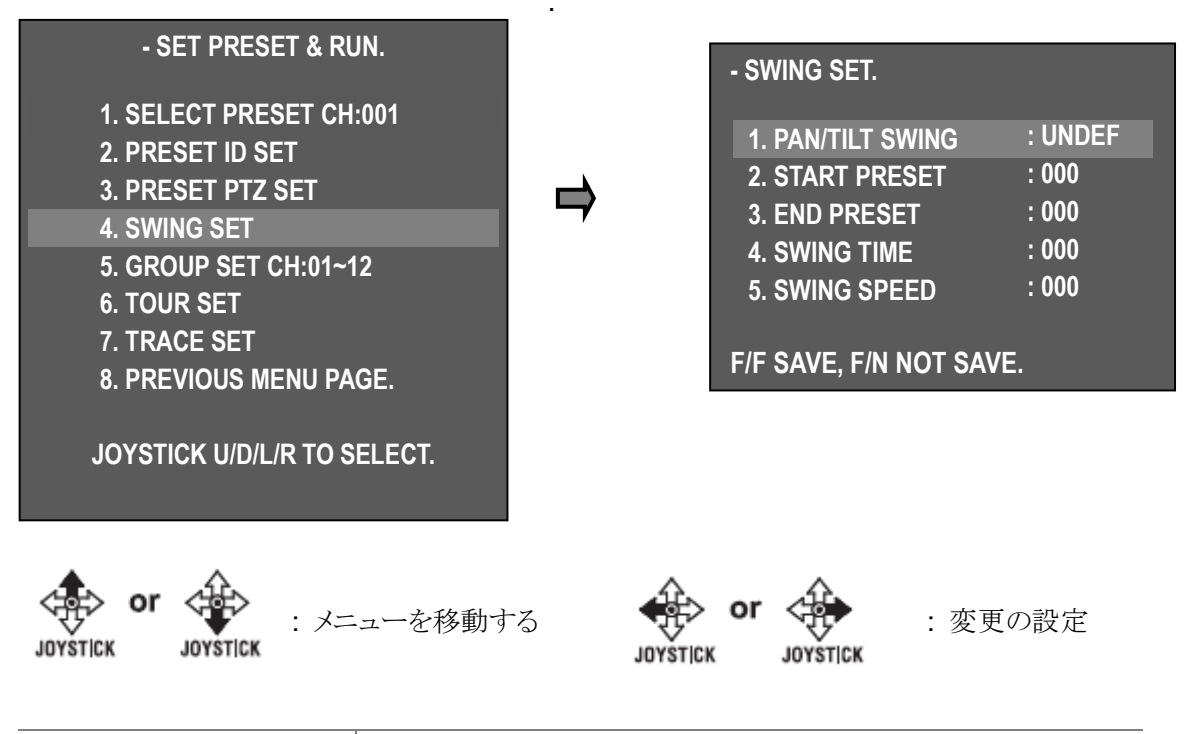

| 1. PAN/TILT SWING | TILT -上下に移動します。<br>PAN -左と右を移動します。 |
|-------------------|------------------------------------|
| 2. START PRESET   | スウィングで開始プリセットポイントを設定します。           |
| 3. END PRESET     | スウィングの終了プリセットポイントを設定します。           |
| 4. SWING TIME     | スウィングの動きと持続時間を設定します。(1~127)        |
| 5. SWING SPEED    | 設定する移動速度。(1~64)                    |

**5).** グループ SET CH:1~12

.....

12 個のグループがあり、各グループに 12 個のプリセットポイントが含まれています。

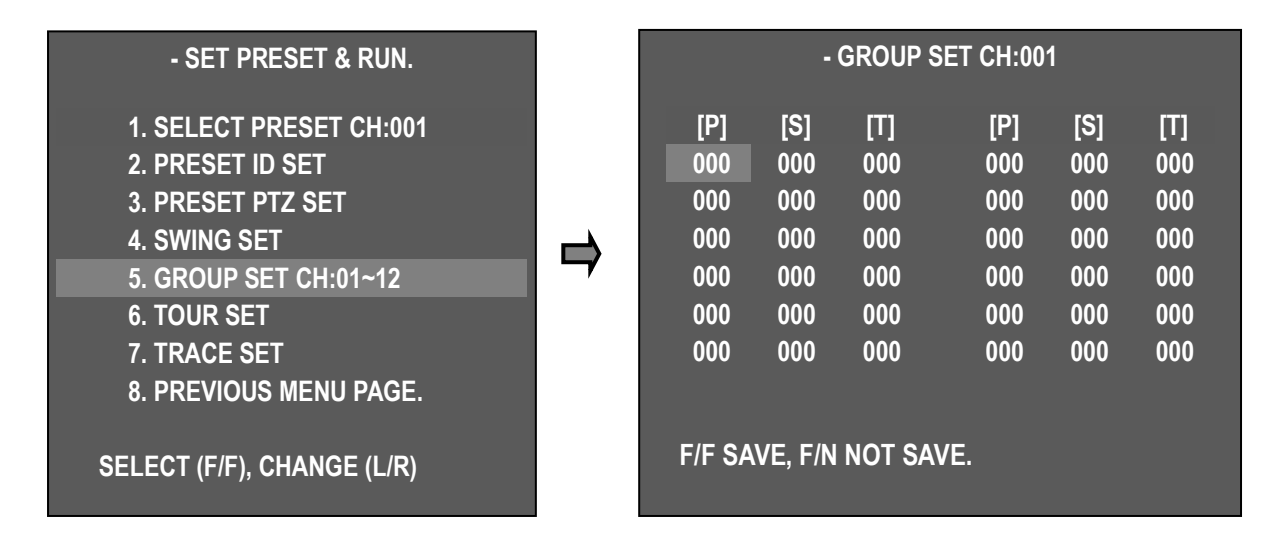

.....

| [P] | PESET: PRESET ノーを入力します(プリセットの保存はありません) |
|-----|----------------------------------------|
| [S] | SPEED: セット移動速度(1~64) 1<64              |
| [T] | TIME: セット継続時間(1~127 sec)               |

| JOYSTICK  | JOYSTICK    |         |
|-----------|-------------|---------|
| 次のメニューへ移動 | 前のメニューを移動する | 設定を変更する |

6). ツアーセット

ツアーは12グループに分かれています。

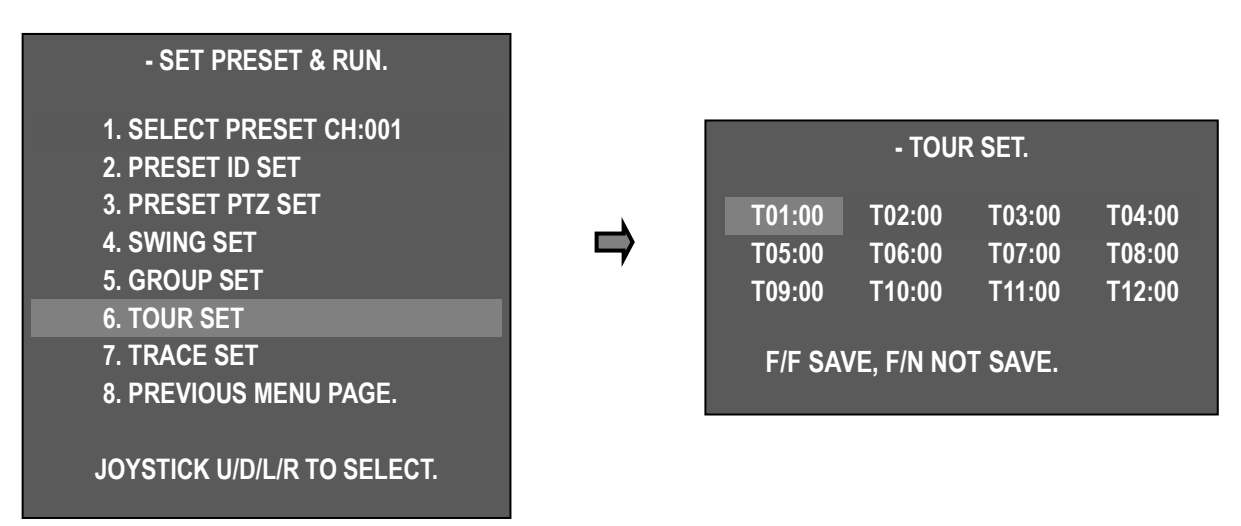

### 7). TRACE SET

Max のジョイスティックパターンの動きを保存します。 ジョイスティックの移動を 180 秒間実行します。

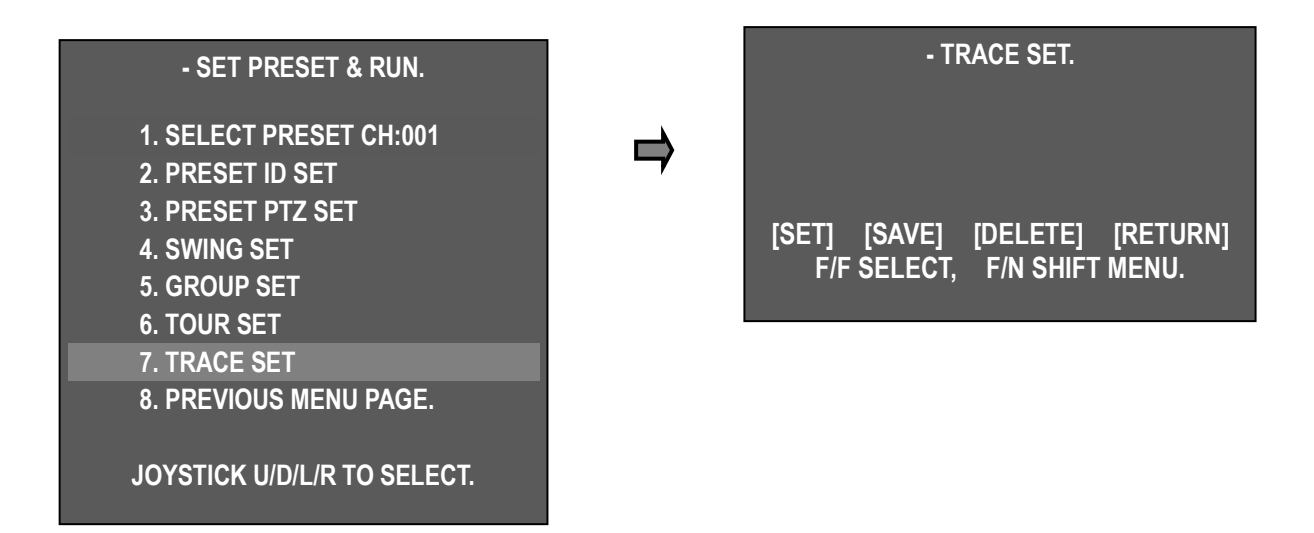

- TRACE 設定
- 1 "7. TOUR 🚓 SET"
- ② F/N ボタンを押して"SET"モードを選択してください。→ ジョイスティックでカメラを移動します。
- ③ すべての作業が終了したら、カーソルを保存モードに移動→F / N ボタンを押してジョイスティックの動きを保存します
  - [SET]: [スタート] TRACE が 設定
  - [SAVE]:保存しOSD 画面に戻ります
  - [DELETE]: プリセット削除
  - [RETURN]: 前の OSD 画面に移動します。
- 8). "PREVIOUS MENU PAGE" ジョイスティックを右に動かすと、前のメニュー画面に戻ります。

### 2. PTZ 機能を実行する

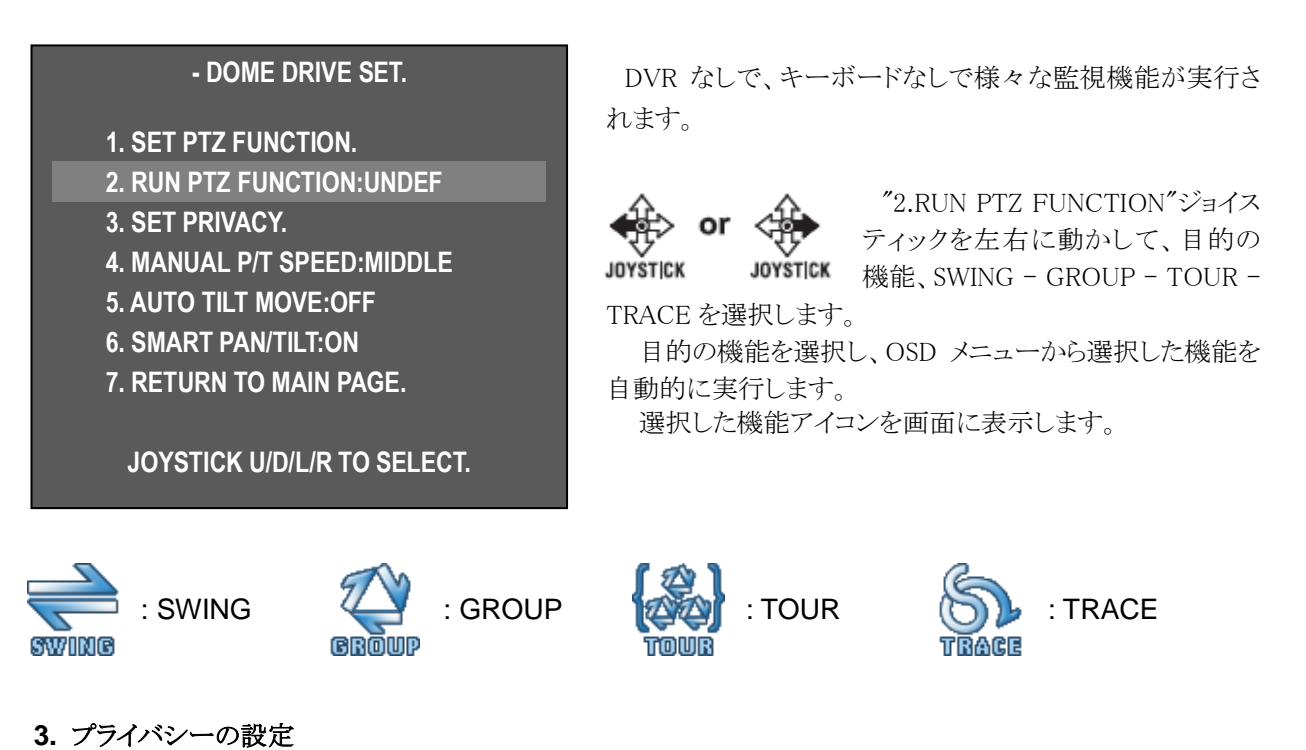

最大8プログラマプライバシーゾーンできるその保護プライバシー保護の設定。

| - DOME DRIVE SEI.                                                                                                    |   |                                      | - PRIVACY                      | ZONE SET.                            |                                  |
|----------------------------------------------------------------------------------------------------|---|--------------------------------------|--------------------------------|--------------------------------------|----------------------------------|
| 1. SET PTZ FUNCTION.<br>2. RUN PTZ FUNCTION:UNDEF<br>3. SET PRIVACY.<br>4. MANUAL P/T SPEED:MIDDLE<br>5. AUTO TILT MOVE:OFF | ⇒ | CH 01:<br>CH 03:<br>CH 05:<br>CH 07: | SET<br>BLANK<br>BLANK<br>BLANK | CH 02:<br>CH 04:<br>CH 06:<br>CH 08: | BLANK<br>BLANK<br>BLANK<br>BLANK |
| 6. SMART PAN/TILI:ON<br>7. RETURN TO MAIN PAGE                                                                              |   | PREVI                                | OUS MENU                       | J PAGE.                              |                                  |
| $\downarrow$                                                                                                    |   | SELEC                                | CT (F/F),                      | CHANGE (I                            | L/R)                             |

■ 設定

or 🔇

- DOME DRIVE SET  $\rightarrow$  SET PRIVACY  $\rightarrow$  PRIVACY ZONE SET モードに入ります。

ジョイスティックを目的のチャンネルで上下に動かし、 "F / F"キーを押して画
 面の中央に黒いボックスを表示します。

- 非表示にするカメラの位置を移動する
- ズームイン/アウトを使用してプライバシーゾーンサイズを選択します。

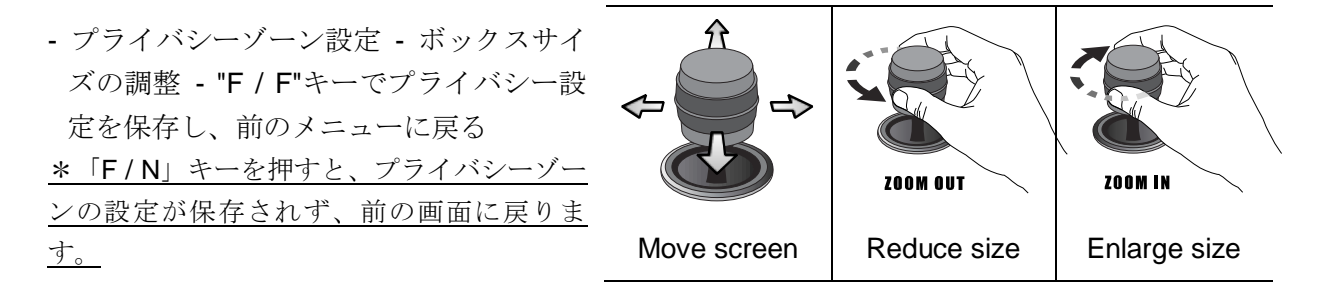

注意) PRIVACY ZONE を 45 度未満に設定することはできません

|        | - PRIVACY | ZONE SET. |       |
|--------|-----------|-----------|-------|
| CH 01: | OFF       | CH 02:    | BLANK |
| CH 03: | BLANK     | CH 04:    | BLANK |
| CH 05: | BLANK     | CH 06:    | BLANK |
| CH 07: | BLANK     | CH 08:    | BLANK |
|        |           |           |       |

-ジョイスティックを左右に動かすことで、各プライバ シー設定のチャンネルを順番に切り替えるように SET-ON-OFF-DEL に変更されます。

| SET                       | ON                     | OFF              | DEL                  |
|---------------------------|------------------------|------------------|----------------------|
| 新しいプライ<br>バシーエリア<br>を設定する | プライバシ<br>ーエリアを<br>表示する | プライバシー<br>エリアを隠す | プライバシ<br>ーエリアを<br>削除 |

希望のモードを選択し、F/Fを押して選択したメニューを実行します。

### 4. MANUAL P/T SPEED

上下制御の最大速度を制御できます。 モードは Low、Medium、Maxです。

#### 5. AUTO TILT MOVE

カメラの角度が最大に下がると、PAN が自動的 に 180 度回転し、オブジェクトを連続的に追跡す ることができます

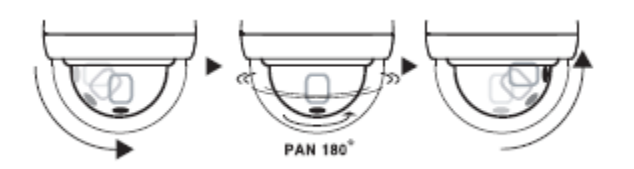

- DOME DRIVE SET.

- 1. SET PTZ FUNCTION.
- 2. RUN PTZ FUNCTION:UNDEF
- 3. SET PRIVACY.
- 4. MANUAL P/T SPEED:MIDDLE
- 5. AUTO TILT MOVE: OFF
- 6. SMART PAN/TILT:ON
- 7. RETURN TO MAIN PAGE.

JOYSTICK U/D/L/R TO SELECT.

### 6. SMART PAN/TILT

この機能はパン/チルト速度を自動的にズーム倍率にします。

#### 3.4.2.2.CAMERA SET

### 1. ID SET

設定されたカメラ ID は最大 16 文字の英字で、ジョ イスティックで希望の文字を選択し、F / F キーとメ ニューからカメラ ID を保存することができます。

| << DOME CAMERA SETUP >> |
|-------------------------|
|-------------------------|

- DOME DRIVER SET.
- CAMERA SET.
- SPECIAL SET.
- TIME SCHEDULE SET.
- IR LED SET
- EXIT.
- JOYSTICK U/D/L/R TO SELECT.

| - CAMERA SET.             |          |  |
|---------------------------|----------|--|
| 1. ID SET(PRESS F/F KEY). |          |  |
| 2. H-V REVERSE            | : NORMAL |  |
| 3. AGC CONTROL            | : ON     |  |
| 4. SHUTTER SPEED          | : AUTO   |  |
| 5. SHARPNESS LEVEL        | : 07     |  |
| 6. BRIGHTNESS LEVEL       | : 08     |  |
| 7. COLOR LEVEL            | : 05     |  |
| 8. NEXT MENU PAGE.        |          |  |
| 9. RETURN TO MAIN PAGE.   |          |  |
| JOYSTICK U/D/L/R TO SELEC | T.       |  |

### SET ID[\_ CAM-000]

! " \$ % & ' () \* + , - . / 0 1 2 3 4 5 6 7 89:;<=>?@ABCDEFGHIJKLMNO PQRSTUVWXYZ[¥]^\_,abcdefg hijkImnopqrstuvwxyz{ | }~℃

.....

ZOOM(IN/OUT), ID SHIFT. F/F SAVE, F/N NOT SAVE.

#### 2. H-V REVERSE

H-V リバースモードを設定します。

- Normal ノーマルモード
- H-REV: 画像を画面上で水平方向に反転させ ます。
- V-REV: 画像を画面上で垂直方向に反転させ ます。
- HV-REV: 画像を画面上で水平方向と垂直方 向に反転させます。

### 3. AGC CONTROL

AGC (Automatic 幅の量を調整して に出力します。

► ON, OFF

#### **4. SHUTTER SPEE**

カメラの電子シャ デフォルト: Auto

▶ 範囲 : 7 1/50,60~1/30000

| - CAMERA SET |  |
|--------------|--|
|--------------|--|

1. ID SET(PRESS F/F KEY). : NORMAL 2. H-V REVERSE 3. AGC CONTROL : ON : AUTO 4. SHUTTER SPEED 

| : Gain Control) - ビデオ増                     | - CAMERA SE                                                                                      | ET.                               |
|--------------------------------------------|--------------------------------------------------------------------------------------------------|-----------------------------------|
| 、 <b>1V</b> のビデオ信号を自動的                     | 1. ID SET(PRESS F/F KEY).<br>2. H-V REVERSE<br>3. AGC CONTROL<br>4. SHUTTER SPEED<br>↓           | : NORMAL<br>: ON<br>: AUTO        |
|                                            |                                                                                                  |                                   |
| ED                                         |                                                                                                  |                                   |
| <b>ED</b><br>・ッター速度を調整します。                 | - CAMERA SE                                                                                      | T.                                |
| ED<br>・ッター速度を調整します。<br>o                   | - CAMERA SE<br>1. ID SET(PRESS F/F KEY).                                                         | ET.                               |
| ED<br>・ッター速度を調整します。<br>o<br>7 リッッカー, AUTO, | - CAMERA SE<br>1. ID SET(PRESS F/F KEY).<br>2. H-V REVERSE<br>3. AGC CONTROL<br>4. SHUTTER SPEED | et.<br>: Normal<br>: On<br>: Auto |

#### **5. SHARPNESS LEVEL**

Compensation of the shape of a subject.

▶ 範囲:1~10, デフォルト:07

#### 6. BRIGHTNESS LEVEL

画面の明るさを制御します。 画面が暗くなるのは、数値が低いほどアイリ スが閉じられ、数値が高いほどアイリスが開い て画面が明るくなります。

▶ 範囲: 0~20, デフォルト: 08

| 1. ID SET(PRESS F/F KEY).<br>2. H-V REVERSE<br>3. AGC CONTROL<br>4. SHUTTER SPEED<br>5. SHARPNESS LEVEL<br>↓ | : NORMAL<br>: ON<br>: AUTO<br>: 07 |
|----------------------------------------------------------------------------------------------------|------------------------------------|
| $\uparrow$                                                                                                   |                                    |
| 2. H-V REVERSE                                                                                               | : NORMAL                           |
| 3. AGC CONTROL                                                                                               | : ON                               |
| 4. SHUTTER SPEED                                                                                             | : AUTO                             |
| 5. SHARPNESS LEVEL                                                                                           | : 07                               |
|                                                                                                    | . 00                               |

.....

| 7. COLOR LEVEL                                                                                                   |                                                                                                    |                                                                                                    | - CAMERA SET.                                                                      |                                              |
|----------------------------------------------------------------------------------------------------|----------------------------------------------------------------------------------------------------|----------------------------------------------------------------------------------------------------|------------------------------------------------------------------------------------|----------------------------------------------|
| 画像の彩度を調整します。 数値が大きいほど<br>彩度が高く、白黒に近いほど暗くなります。<br>▶ 範囲: 0~20 デフォルト: 05                                            |                                                                                                    | 1. ID SET(PRESS F/F KEY).<br>2. H-V REVERSE<br>3. AGC CONTROL                                                                       | : NORMAL<br>: ON                                                                   |                                              |
| <ul> <li>8. NEXT MENU PAGE.</li> <li>▶ 次のページに進む</li> <li>9. RETURN TO MAIN PAGE.</li> <li>▶ 前のメニューに戻る</li> </ul> |                                                                                                    | 5. SHARPNESS LEVEL: 076. BRIGHTNESS LEVEL: 087. COLOR LEVEL: 058. NEXT MENU PAGE.9. RETURN TO MAIN PAGE.JOYSTICK U/D/L/R TO SELECT. |                                                                                    |                                              |
| 10.<br>DNR                                                                                                    | - CAMERA S                                                                                           | ET.                                                                                                    |                                                                                    |                                              |
| 効<br>間<br>・                                                                                                    | 10. DNR LEVEL<br>11. FOCUS MODE<br>12. MAX ZOOM LIMIT<br>13. DSS CONTROL<br>14. BACK LIGHT MODE<br>↓ | : AUTO<br>: AUTO<br>: x30<br>: OFF<br>: OFF                                                                                         | <b>LEVEL</b><br>最小限の照明のノイズ<br>果的な低減によって DVI<br>にファイルサイズが小さ<br>OFF, LOW, MIDDLE, MA | を低減し、ノイズの<br>R が記録されている<br>くなります。<br>X, AUTO |

### **11. FOCUS MODE**

フォーカスモードを手動または自動に変更します。

- ▶ MANUAL: ユーザーは手動でフォーカスを 設定できます。
- ► AUTO:被写体の動きとして自動フォーカ スを実行する
- ▶ ONE SHOT: オートフォーカスモードはズ ーム動作中に機能します。

#### 12. MAX ZOOM LIMIT

ユーザーがズームの最大値を設定する関数と して、フォーカスの拡張範囲を修正して制限す る場合に使用します。 (デジタルズーム範囲 の設定が可能)

▶ x30(光学ズーム): MAX ZOOM LIMIT OFF ス テータス

▶ x60~x960(デジタルズーム)

| - CAMERA SET.       |        |  |  |
|---------------------|--------|--|--|
| 10. DNR LEVEL       | : AUTO |  |  |
| 11. FOCUS MODE      | : AUTO |  |  |
| 12. MAX ZOOM LIMIT  | : x30  |  |  |
| 13. DSS CONTROL     | : OFF  |  |  |
| 14. BACK LIGHT MODE | : OFF  |  |  |
| $\downarrow$        |        |  |  |

| - CAMERA SET.                   |                  |  |  |  |
|---------------------------------|------------------|--|--|--|
| 10. DNR LEVEL<br>11. FOCUS MODE | : AUTO<br>: AUTO |  |  |  |
| 12. MAX ZOOM LIMIT              | : x30            |  |  |  |
| 13. DSS CONTROL                 | : OFF            |  |  |  |
| 14. BACK LIGHT MODE             | : OFF            |  |  |  |
| $\downarrow$                    |                  |  |  |  |
|                                 |                  |  |  |  |

#### **13. DSS CONTROL**

イルミネーションでフィールド値が高くなるとオブジェクトがクリアになります。 32 フィール ドであり、動く物体は暗くなる。

- ▶ 範囲: Off, 2~32 フィールド
- ▶ デフォルト : OFF

#### **14. BACK LIGHT MODE**

これは、厳しいバックライトに対して、オブ ジェクトとバックグラウンドの明確な画像を提 供します。

- ▶ OFF: バックライトを無効にします。
- ▶ WDR MODE: バックライトを有効にします。
- ► HLC(High Light Compensation) MODE: ハイ ライトバックライトを作動させる
- ▶ BLC MODE: 定義済みバックライト補正を使 用します。
- ▶ DEFOG: FOG 補正

| - WDR SET.    |          |  |
|---------------|----------|--|
| 1. WDR LEVEL  | : MIDDLE |  |
| RETURN TO MEN | IU.      |  |
|               |          |  |

| - CAMERA SET.       |        |  |  |
|---------------------|--------|--|--|
| 10. DNR LEVEL       | : AUTO |  |  |
| 11. FOCUS MODE      | : AUTO |  |  |
| 12. MAX ZOOM LIMIT  | : x30  |  |  |
| 13. DSS CONTROL     | : OFF  |  |  |
| 14. BACK LIGHT MODE | : OFF  |  |  |
| 15. WHITE BALANCE   | : AUTO |  |  |
| $\downarrow$        |        |  |  |

「F/F」キーで希望のバックライトモードを選択します。

#### WDR SET

- WDR LEVEL: WDR 感度、Low または Middle または Max を設定します。 。

#### - HLC SET.

1. HLC LEVEL: MIDDLE2. HLC COLOR: BLACK

RETURN TO MENU.

#### HLC (High Light Compensation) SET

- HLC LEVEL : HLC レベルを LOW、MIDDLE、MAX に設定 します。
- HLC COLOR: GRAY、D.GRAY、BLACK を設定します。強 調表示された画像はグレー、グレー、ブラックに変わります。

.....

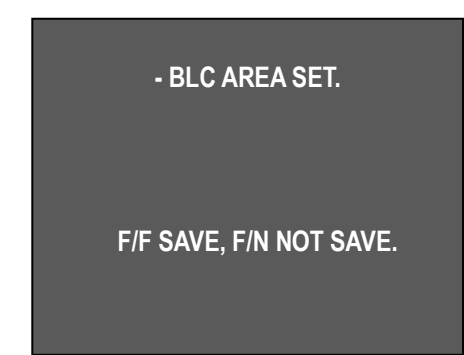

BLC SET

- BLC AREA SET ① 13.BACK LIGHT MODE→BLC モードで "F / F"キーを 押して BLC エリア設定メニューに入ります。

 ジョイスティック ZOOM IN / OUT により、BLC エリアの移動、 BLC エリアの縮小、BLC エリアの拡 大が可能です。

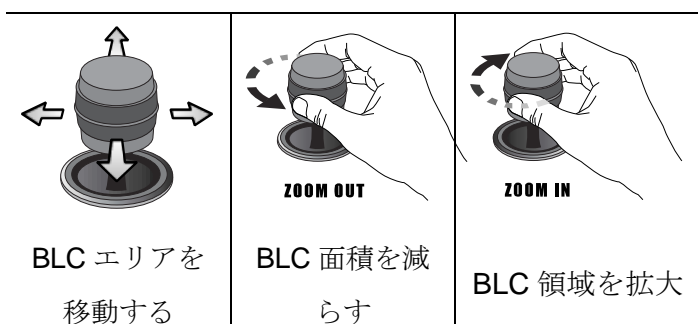

### **DEFOG SET**

フォグ、スモッグなどが監視機能の低 -

下を引き起こすと、DEFOG はクリア画像を復元するのに役立ちます。

- DEFOG MODE: MANUAL / AUTO

- DEFOG LEVEL: LOW / MIDDLE / MAX

- DEFOG SET.

1. DEFOG MODE: AUTO2. DEFOG LEVEL: MIDDLE

RETURN TO MENU.

#### 16. DAY&NIGHT

デイ&ナイト機能により、カラーモードと白 黒モードを切り替えることができます。 DSS 制御機能により最適条件を設定する。

- ▶ NIGHT MODE : B/W モード
- ▶ AUTO SLOW: 低照度下で DAY&NIGHT モー ドで動作します。
- ► AUTO FAST: DAY&NIGHT モードの高照度で 動作します。
- ▶ DAY MODE : COLOR モード

### **17. STABILIZER**

ズーム倍率が高いほど、ある程度の震えがあり、 その機能は震えを補うことができます。

► ON / OFF Select "ON", 30 倍光学ズーム倍率 13.MAX ズ

ームリミット。

(デジタルズームでは使用できません)

### **18. PREVIOUS MENU PAGE**

前の画面に戻る。

| 1                       |            |  |
|-------------------------|------------|--|
| 12. MAX ZOOM LIMIT      | : x30      |  |
| 13. DSS CONTROL         | : OFF      |  |
| 14. BACK LIGHT MODE     | : OFF      |  |
| 15. WHITE BALANCE       | : AUTO     |  |
| 16. DAY&NIGHT           | : DAY MODE |  |
| 17. STABILIZER          | : OFF      |  |
| 18. PREVIOUS MENU PAGE. |            |  |
| JOYSTICK U/D/L/R T      | O SELECT.  |  |

| ſ                           |            |  |
|-----------------------------|------------|--|
| 14. BACK LIGHT MODE         | : OFF      |  |
| 15. WHITE BALANCE           | : AUTO     |  |
| 16. DAY&NIGHT               | : DAY MODE |  |
| 17. STABILIZER              | : OFF      |  |
| 18. PREVIOUS MENU PAGE.     |            |  |
| JOYSTICK U/D/L/R TO SELECT. |            |  |

### 3.4.2.3.SPECIAL SET

### 1. OSD DISPLAY

| << DOME CAMERA SETUP >>     |   | - SPECIAL SET            |             |
|-----------------------------|---|--------------------------|-------------|
| - DOME DRIVER SET.          |   | 1. OSD DISPLAY           | : ID+STATUS |
| - CAMERA SET.               |   | 2. ALARM CHANNEL ON/OFF. |             |
| - SPECIAL SET.              |   | 3. ALARM PRESET SET.     |             |
| - IR LED SET                | , | 4. AUTO REFRESH TIME     | : 3 Day     |
| - TIME SCHEDULE SET.        |   | 5. USE SHORTCUT KEY      | : ON        |
| - EXIT.                     |   | 6. RUN DEHUMIDIFICATION. |             |
| JOYSTICK U/D/L/R TO SELECT. |   | 7. NEXT MENU PAGE.       |             |
|                             |   | 8. RETURN TO MAIN PAGE.  |             |
|                             |   | JOYSTICK U/D/L/R TO      | SELECT.     |

Display ID or Status in the screen

- ID + STATUS: 'ID'と 'ステータス'のみを表示する
- ID ONLY: 「ID」のみを表示する
- STATUS ONLY: 「ステータス」のみを表示する
- ALL OFF: 表示なし

注意) 画面上の任意の状態でアイコンを保持します。

### 2. ALARM CHANNEL ON/OFF

-各チャンネルのアラーム入力のオン/オフを設定する。

ALARM CH On / Off:アラーム入力 - 各チャン ネルの ON / OFF が可能です。
信号により、ACTIVE OPEN (N / C) または ACTIVE CLOSE (N / O) を選択できます。

- ACTIVE OPEN を選択すると、アラーム入力が 開いているときにアクティブになり、ACTIVE CLOSE を選択すると、アラーム入力が閉じると アクティブになります。

.....

| - ALARM CHANNEL ON/OFF. |     |        |     |  |  |
|-------------------------|-----|--------|-----|--|--|
| CH 01:                  | OFF | CH 02: | OFF |  |  |
| CH 03:                  | OFF | CH 04: | OFF |  |  |
| ALARM RELAY : OFF       |     |        |     |  |  |
| ACTIVE ALARM : OPEN     |     |        |     |  |  |
|                         |     |        |     |  |  |
| PREVIOUS MENU PAGE.     |     |        |     |  |  |

.....

### 3. ALARM PRESET SET

- 誤った信号が各 ALRAM CHANNEL で検出されると、カメラはプリセットポイントに自動的に移動できます
- 間違った信号が検出された場合は、まず移動するプリセットポイントを設定し、プリセット番号を各アラームチャンネルに設定します。
- ALARM チャンネルを "OFF"に設定し、関連するプリセットポイントを移動しません
- PRESET ポイント番号 1~250 を選択して設定できます。

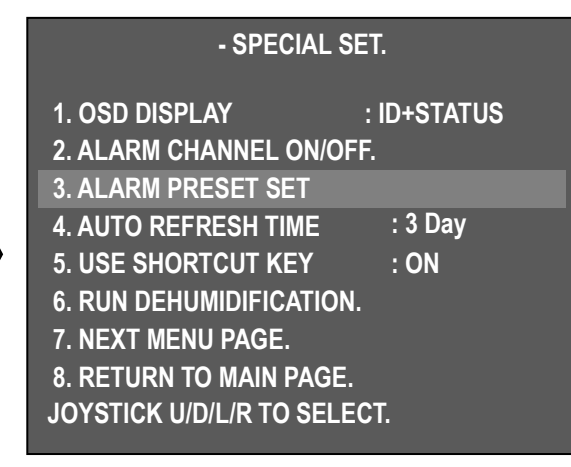

| - ALARM PRESET SET. |            |  |  |  |
|---------------------|------------|--|--|--|
| CH 01:              | 001        |  |  |  |
| PREVIOUS            | MENU PAGE. |  |  |  |

### 4. AUTO REFRESH TIME

- フォーカスノーマル動作のために自動的に初期化します。
  - ▶ OFF,6時間~18時間、1日~7日間。
  - Focus initialize pressing F/F key

### **5. USE SHORTCUT KEY**

-ショートカットキーを使用すると、一部の機能を高 速かつ簡単に実行できます

- ▶ ON:ショートカットキー使用時
- ▶ OFF: ショートカットキー未使用時

#### - SPECIAL SET.

| 1. OSD DISPLAY : ID+STATUS   |  |
|------------------------------|--|
| 2. ALARM CHANNEL ON/OFF.     |  |
| 3. ALARM PRESET SET          |  |
| 4. AUTO REFRESH TIME : 3 Day |  |
| 5. USE SHORTCUT KEY : ON     |  |
| 6. RUN DEHUMIDIFICATION.     |  |
| 7. NEXT MENU PAGE.           |  |
| 8. RETURN TO MAIN PAGE.      |  |
| JOYSTICK U/D/L/R TO SELECT.  |  |

Short cut key menu

| 機能               | 操作                    | 機能              | 操作         |
|------------------|-----------------------|-----------------|------------|
| グループ1            | 51 + プリセット            | チルトスウィング        | 65 + プリセット |
| グループ <b>2~11</b> | <b>52 ~61 +</b> プリセット | トレース            | 66 + プリセット |
| グループ <b>12</b>   | 62 + プリセット            | スパイラル           | 67 + プリセット |
| ツアー              | 63 + プリセット            | OSD メニュー ON/OFF | 95 + プリセット |
| パンスウィング          | 64 + プリセット            |                 |            |

注意) すべてのプロトコルタイプで機能を実行することができます

### 6. RUN DEHUMIDIFICATION

-気温が高い場所に設置すると、透明ガラス上の結露による水分の凝縮がなく、水分の凝縮を取り除くことが難しく、10分間ファンとヒーターを操作する除湿を使用することができます。 この機能は自動的に10分後に停止しますが、再度除湿を使用する場合は、OSDでその機能を選択することができます。

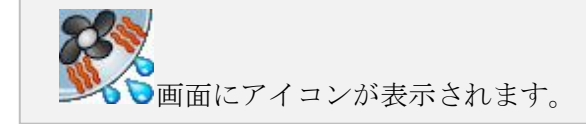

7. NEXT MENU PAGE.

8. RETURN TO MAIN PAGE.

#### 9. LANGUAGE

- ▶ ENGLISH:(デフォルト), 韓国語
- **10. USE PASSWORD**

### - SPECIAL SET.

- 9. LANGUAGE : ENGLISH
- 10. USE PASSWORD : OFF
- 11. CHANGE PASSWORD.
- 12. FACTORY RESET ! WARNING!
- 13. PREVIOUS PAGE.

JOYSTICK U/D/L/R TO SELECT.

**PTZ**操作セキュリティのためのユーザーパスワード を指定する

- "10.ジョイスティックで「パスワードを使用する」 を選択する

- PASSWORD "ON"を選択し、OSDメニューに入る前にパスワード質問を画面に表示する.

32

### **11. CHANGE PASSWORD**

- 「11.パスワードを変更する」では、ユーザーはジョイスティックの左右でパスワードを選択できます。

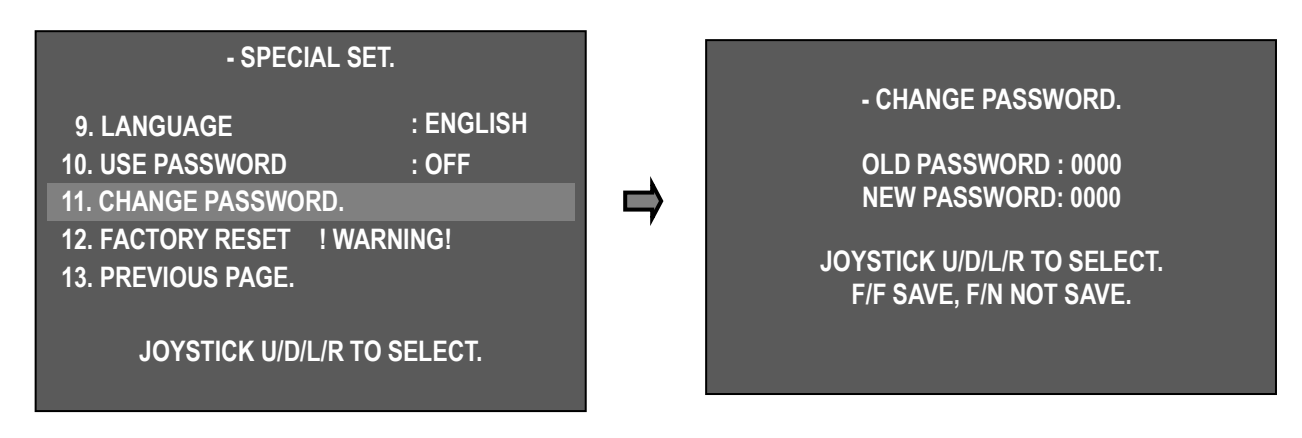

- 初期パスワードは "0000"、新規パスワードはジョイスティック UP / DOWN / LIGHT / RIGHT で指定 します。

-F/Fキー:パスワードを保存し、前のメニューに戻ります。

- F/Nキー:パスワードを保存せず、前のメニューに戻ります。

注意) ユーザーがパスワードを忘れた場合 パスワード : 7233、セキュリティのためにパスワードに変更してください。

### **12. FACTORY RESET**

..........

工場出荷時の設定を初期設定と同じにします。

注意) メニューの既存の設定を削除します。

.....

### 3.4.2.4.TIME SCHEDULE SET

### **1. SCHEDULE FUNCTION SET**

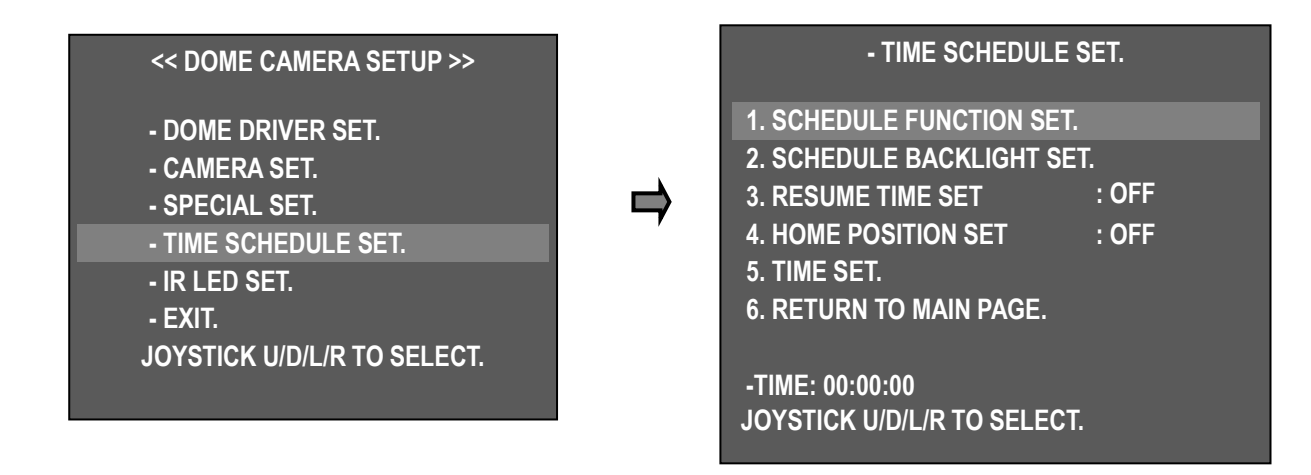

指定された時間内に各種の監視、除湿などの機能を動作するように設定します。

タイムスケジュールセット>スケジュール機能セットを順に選択します。

| - SCHEDULE FUNCTION SET.    |                                                                                    |  |  |  |
|-----------------------------|------------------------------------------------------------------------------------|--|--|--|
| [NO]                        | [STSRT~END]                                                                        |  |  |  |
| OFF                         | 00/00~00/00                                                                        |  |  |  |
| OFF                         | 00/00~00/00                                                                        |  |  |  |
| OFF                         | 00/00~00/00                                                                        |  |  |  |
| OFF                         | 00/00~00/00                                                                        |  |  |  |
| OFF                         | 00/00~00/00                                                                        |  |  |  |
| OFF                         | 00/00~00/00                                                                        |  |  |  |
| OFF                         | 00/00                                                                              |  |  |  |
| OFF                         | 00/00                                                                              |  |  |  |
| IU PAGE.                    |                                                                                    |  |  |  |
|                             |                                                                                    |  |  |  |
| JOYSTICK U/D/L/R TO SELECT. |                                                                                    |  |  |  |
|                             | JLE FUNC<br>[NO]<br>OFF<br>OFF<br>OFF<br>OFF<br>OFF<br>OFF<br>IU PAGE.<br>R TO SEL |  |  |  |

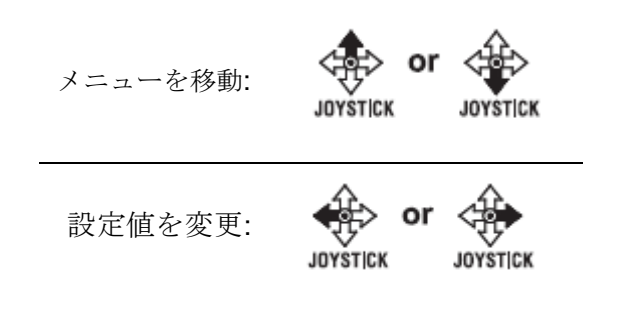

プリセット、グループ、スケジュールの設定: [ファンクション]でジョイスティックを上下に動かして PRESET または GROUP を選択します。 [NO]で保存した PRESET No.またはGROUP No.を選択し、[START~END]でPRESET または GROUP の動作開始時間と停

止時間を設定します。

※[START~END]は時/分を表し、時間は 24 時間以内に設定されます。
 ※PRESET、GROUP、SWING、TOUR、TRACE、DEFOG は、[FUNCTION] 1~6 に重ねて表示できます。
 時間が重なったときの誤動作に注意してください。

2. SWING SCHEDULE を設定する: [FUNCTION]で SWING を選択します。 [NO]で PAN または TILT を選択し、[START~END]で SWING の動作開始時間と停止時間を設定します。

※SWING には PAN または TILT のいずれかを設定できます。

.

- 3. TOU と TRACE スケジュールを設定する: [FUNCTION]で TOUR または TRACE を選択します。 [NO]で ON または OFF を選択し、[START~END]で TOUR または TRACE の動作開始時間と停止時間を設定します。
- 4. DEFOG SCHEDULE を設定する: [FUNCTION]で DEFOG を選択します。 [NO]で MANUAL ま たは AUTO を選択し、[START~END]に DEFOG の動作開始時間と停止時間を設定します。
- 5. DEHUMIDITY (= DEHUMIDIFICATION) スケジュールの設定: DEHUMIDITY 機能を ON にし て運転開始時間を設定すると、ファン&ヒーターは 10 分間作動します。

※この機能は、除湿が必要な特定の時間に使用してください。

6. レンズ初期設定の設定:レンズのズームとフォーカスは、設定時に初期化されます。 - LENS INIT を「ON」に設定し、次に動作時間を設定します。

※レンズモータの最適化の下でオートフォーカス機能を動作させるとき、レンズを常に最適な 状態に維持するためのものです。

### 2. SCHEDULE BACKLIGHT SET

この機能は、設定されたバックライト補正が指定された時間に働くようにします。

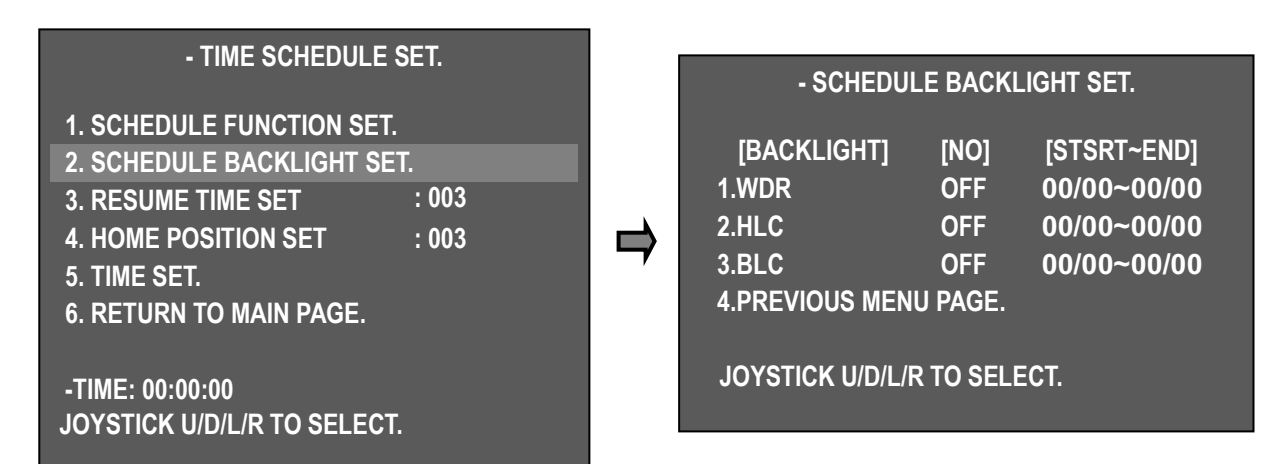

- 「ON」に調整後、WDR / HLC / BLC 間で一定時間動作し、動作開始時間と停止時間を設定します。 SCHEDULE 機能で動作中に停止すると、CAMERA SET の BACKLIGHT 機能で設定した動作とな ります。

※バックライト 1,2,3 の時間設定が重なった場合の誤動作に注意してください。

#### 3. RESUME TIME SET

間違った信号が検出された場所を監視するため に警告する場所にカメラが移動する遅延時間を選 択できます.

1 秒~180 秒間設定し、あらかじめ GROUP、 TOUR、SWING を設定した時間内に操作すること ができます。 SWING、GROUP、TOUR は、 ALARM に接続していない場合に操作ジョイスティ ックを停止すると、設定された時間内に操作されま す

| - TIME SCHEDULE SE | Ū |
|--------------------|---|
|--------------------|---|

- 1. SCHEDULE FUNCTION SET.
- 2. SCHEDULE BACKLIGHT SET.
- 3. RESUME TIME SET : 003
- 4. HOME POSITION SET : OFF
- 5. TIME SET.
- 6. RETURN TO MAIN PAGE.

-TIME: 00:00:00 JOYSTICK U/D/L/R TO SELECT.

たり吐用が

このアイコンは、Resume Time が設定されているときに画面に表示されます。 残り時間が設定されている場合、PRESET、GROUP、TOUR または SWING を設定するこ とはできません。ユーザーが機能を設定したい場合は、レジューム時間機能を 「OFF」にして、ユーザーが希望の機能を設定できます。

#### **4. HOME POSITION SET**

この機能は、SCHEDULE FUNCTION SET で PRESET を実行しているときに異常なサインが発 生した場合に、アラーム位置に移動して監視し、 滞在時間を選択できることを示しています。 手動 または PRESET が実行された後でも、実行された スケジュールプリセットはこの設定時間後に再び 動作します。 ユーザーは 3~180 秒の時間を指定 できます。 設定時間が経過すると、SCHEDULE FUNCTION の PRESET が再度実行されます。

- TIME SCHEDULE SET.

SCHEDULE FUNCTION SET.
 SCHEDULE BACKLIGHT SET.
 RESUME TIME SET : 003
 HOME POSITION SET : 003
 TIME SET.
 RETURN TO MAIN PAGE.

-TIME: 00:00:00 JOYSTICK U/D/L/R TO SELECT.

**EX**) SCHEDULE FUNCTION SET の PRESET が 00:00~23:59 に設定されている場合、ア ラーム時の設定時間後、カメラは常にホームポジションに戻ります or manual operation.

### 5. 時間設定

彼の機能は動作時間と時間補償を設定することができます。

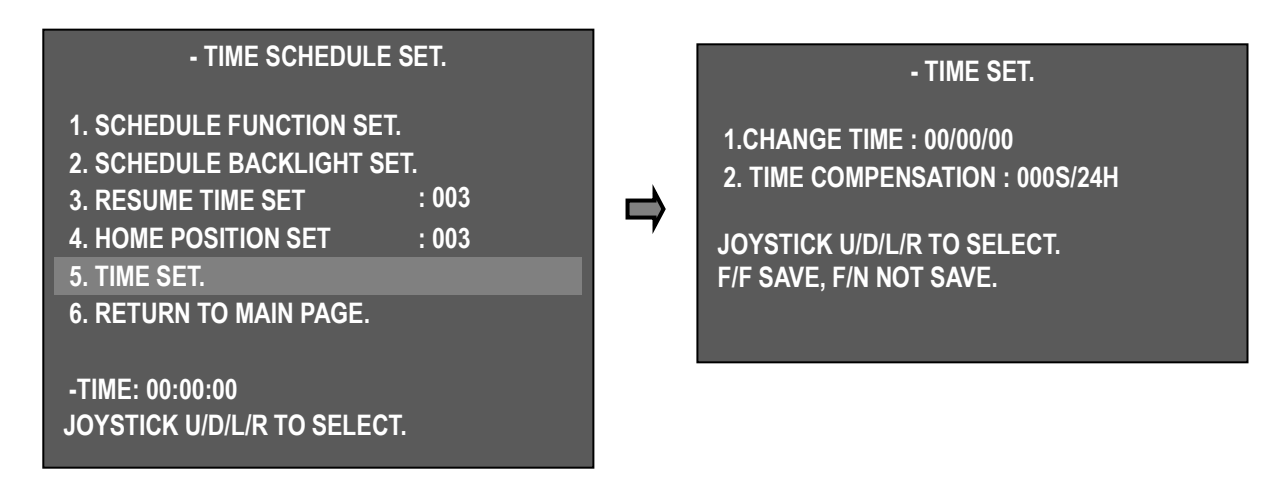

- 「5.TIME SET」でジョイスティックを左右に動かすと、画面に「TIME SET」と表示されます。

• メニュー移動

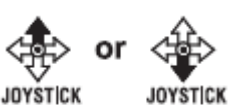

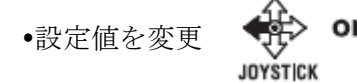

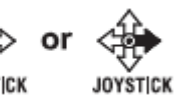

1). CHANGE TIME: 時/分/秒の順に時間を設定します。

2). TIME COMPENSATION: 長時間操作した場合の時間誤差を補正します。(24 時間ベース)

-設定が完了したら、F/Fキーを押して保存してください。

ex). 001S/24H → 1 日に1 秒以上の時間を補う(最大~59 seconds)
 -02S/24H → 2 秒後に1日を補正する(最大~60 seconds)

※ネットワーク製品ではないため、長時間使用すると時間が少し変わる可能性があります。 停電後1時間から3時間の電源を切った後、時間を補うことができますが、再度操作して長時間電源を切って使用する場合は、必ず時間を確認してください。

#### 3.4.2.5.IR LED 設定

IR 機能を設定します

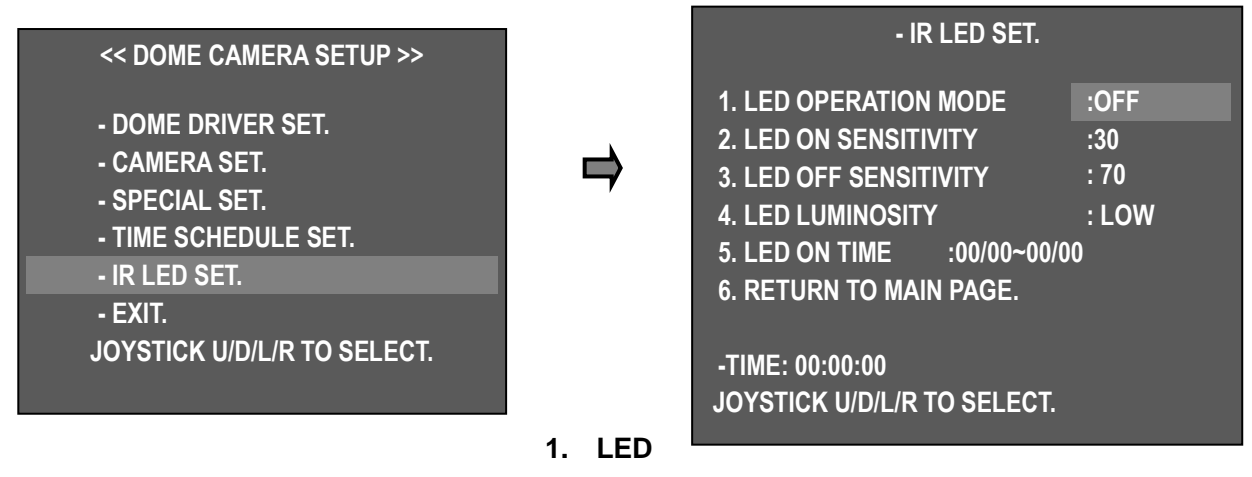

#### **OPERATION MODE**

- この節では、IR LED の動作を設定することができます。
- ▶ON : 常に IR をオンにします。
- ▶OFF:常時IRをオフにします。
- ►AUTO: イルミネーションの強さに応じてオン/オフを切り替えることができます。
   2/3 節の Led on / off 感度メニューで IR をオン/オフする感度を設定することができます。
   ►TIME: 指定時間に IR LED を点灯させます。
- 5節の LED ON TIME メニューで時間を設定することができます。

#### 2. LED ON SENSITIVITY

- LED 動作モードが「AUTO」として有効になっている場合、IR Led の感度を設定するの に役立ちます。
- ▶ 設定値が 0~70 の範囲では、照明の感覚が低いほど LED が点灯します。

#### 3. LED OFF SENSITIVITY

- LED 動作モードが 'AUTO'に設定されていると、LED が消灯するのに役立ちます。 ▶設定値が 20~99 の範囲では、照明の感覚が低いほど LED が消灯します。 IR ON / OFF の間隔に関しては、20 未満にすることはできませんし、あらかじめ LED の誤動作を防ぐ ことを目的としています。

#### 4. LED LUMINOSITY

- LED の明るさを調整できます。
- ▶低・中・高

#### 5. LED ON TIME

- LED 動作モードが 'TIME'として有効になっている場合、LED の点灯時間を設定するのに 役立ちます

#### 3.4.3.設定メニュー

### 1. Preset 設定

最大250のプリセットポイントを保存します。

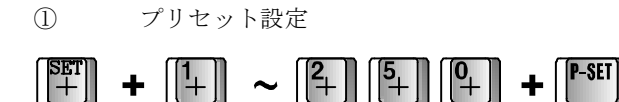

(2)プリセット移動

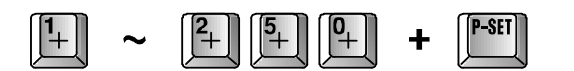

Preset No と P-SET ボタンを押した後、指定したプリセッ ト位置を移動します。

> Ex) Delete No 5 Preset 5

+

.....

+

(3秒間長押し)

3 それぞれのプリセット移動

ボタンを3秒間押し、ビープ音を鳴らし以下の手順に従います。

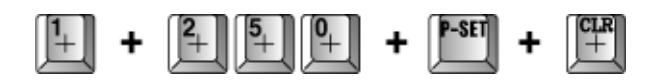

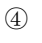

全てのプリセット移動

.....

CLR

(5)ボタンを3秒間押し、ビープ音を鳴らし、 以下の手順に従います

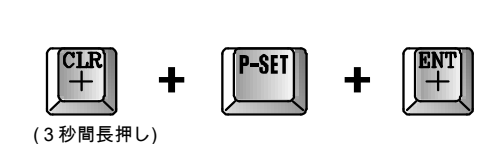

CLR +

### 2. Swing Setting

1 スウィング設定

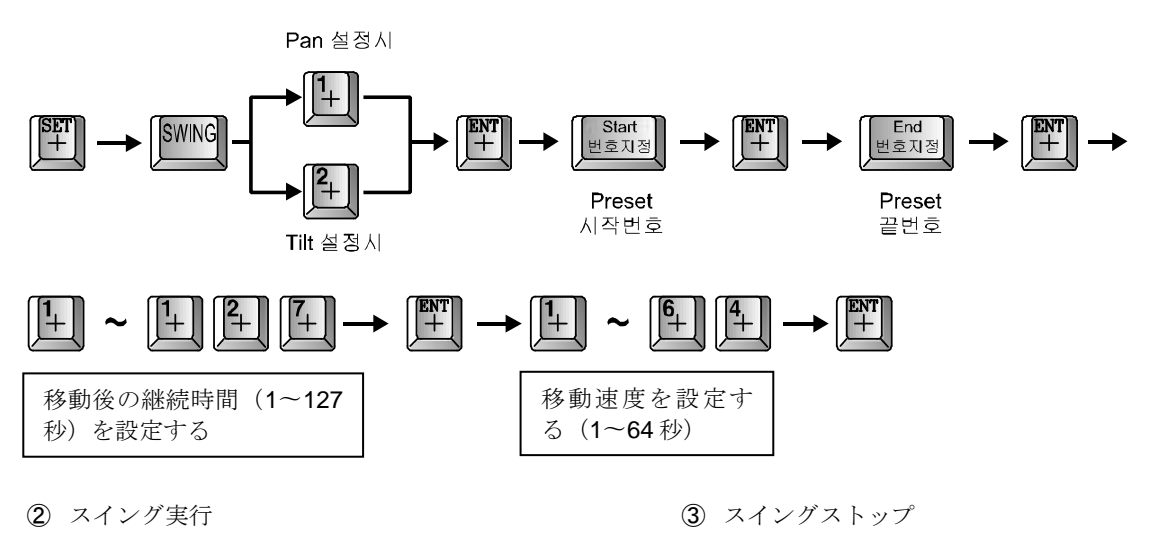

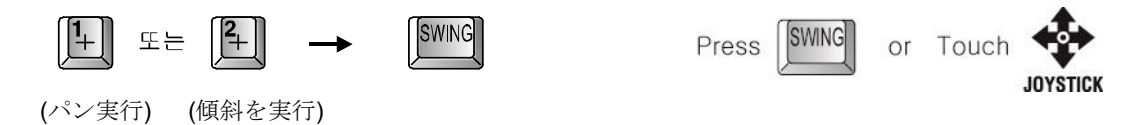

#### 3. Group setting

①グループ設定モードを開始する

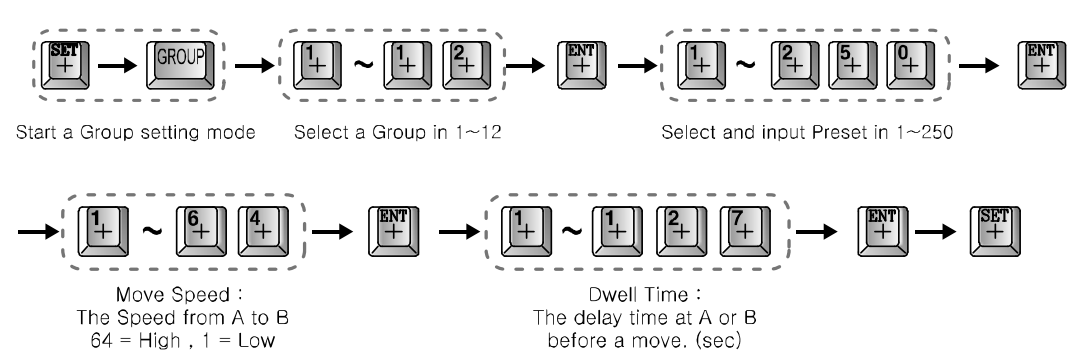

さらにプリセットを設定するには、プリセット No を入力して同じ処理を設定します。

1 つのグループのプリセット入力を終了して別のグループを入力したい場合は、で終了してから最初のグループ

から GROUP を再設定します。

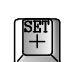

- EX). Register No.4 ~ No.6 as Group No.3 and delay time is 5sec, 64 Move speed.

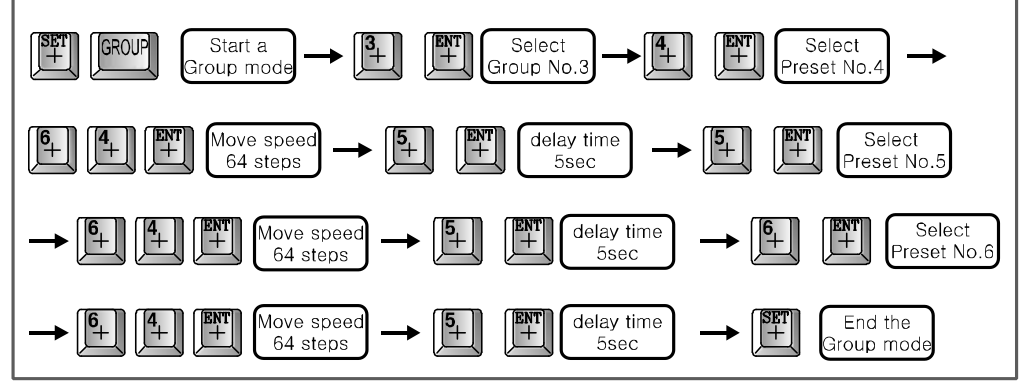

2 グループ実行

③ グループストップ

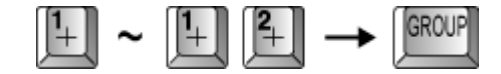

It can be stopped when user presses

#### 4. Tour 設定

① ツアーセットモード

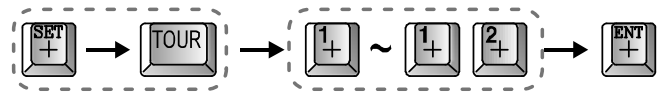

Start a Tour set mode Select a Group in 1  $\sim$  12 Groups

Repeat input in continual input

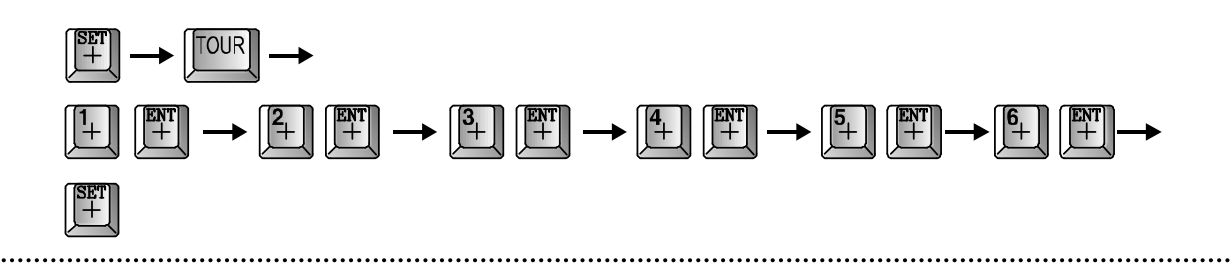

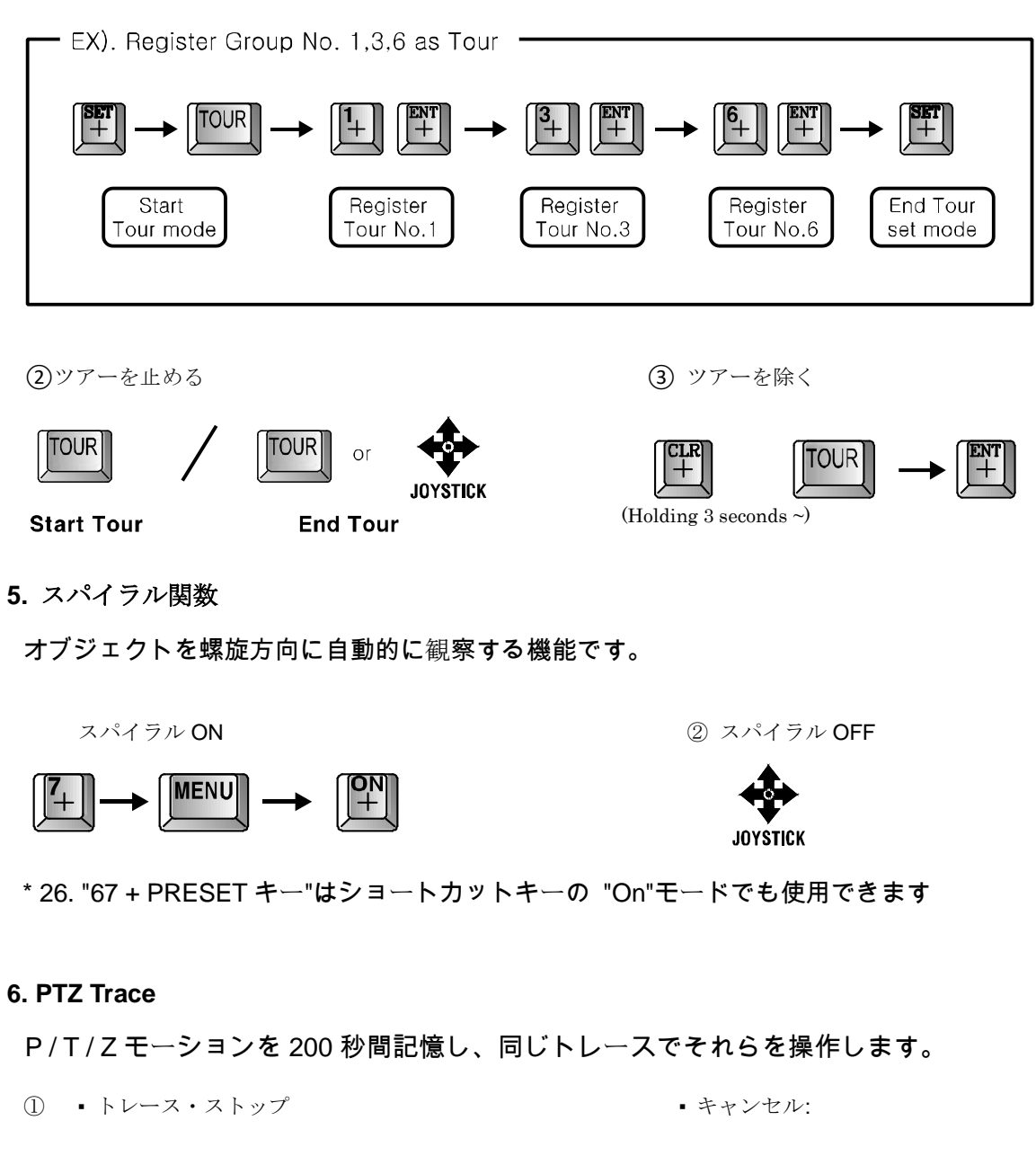

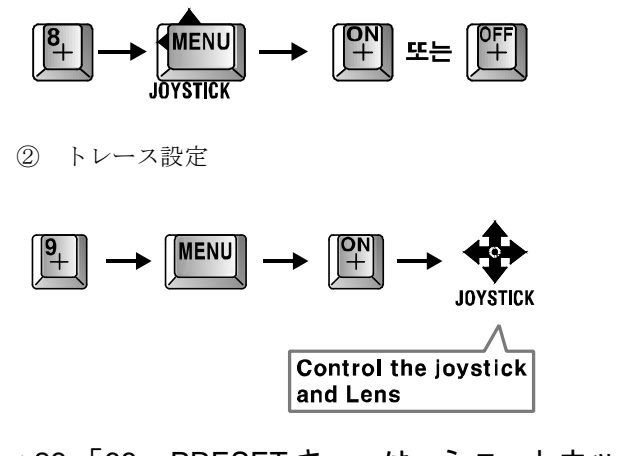

(3) トレースキャンセル

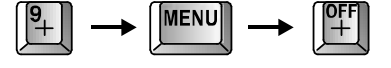

\* 26.「66 + PRESET キー」は、ショートカットキーの「オン」モードでも使用できます

#### 3.4.4.OSD Message 説明

1. PRESET メッセージ

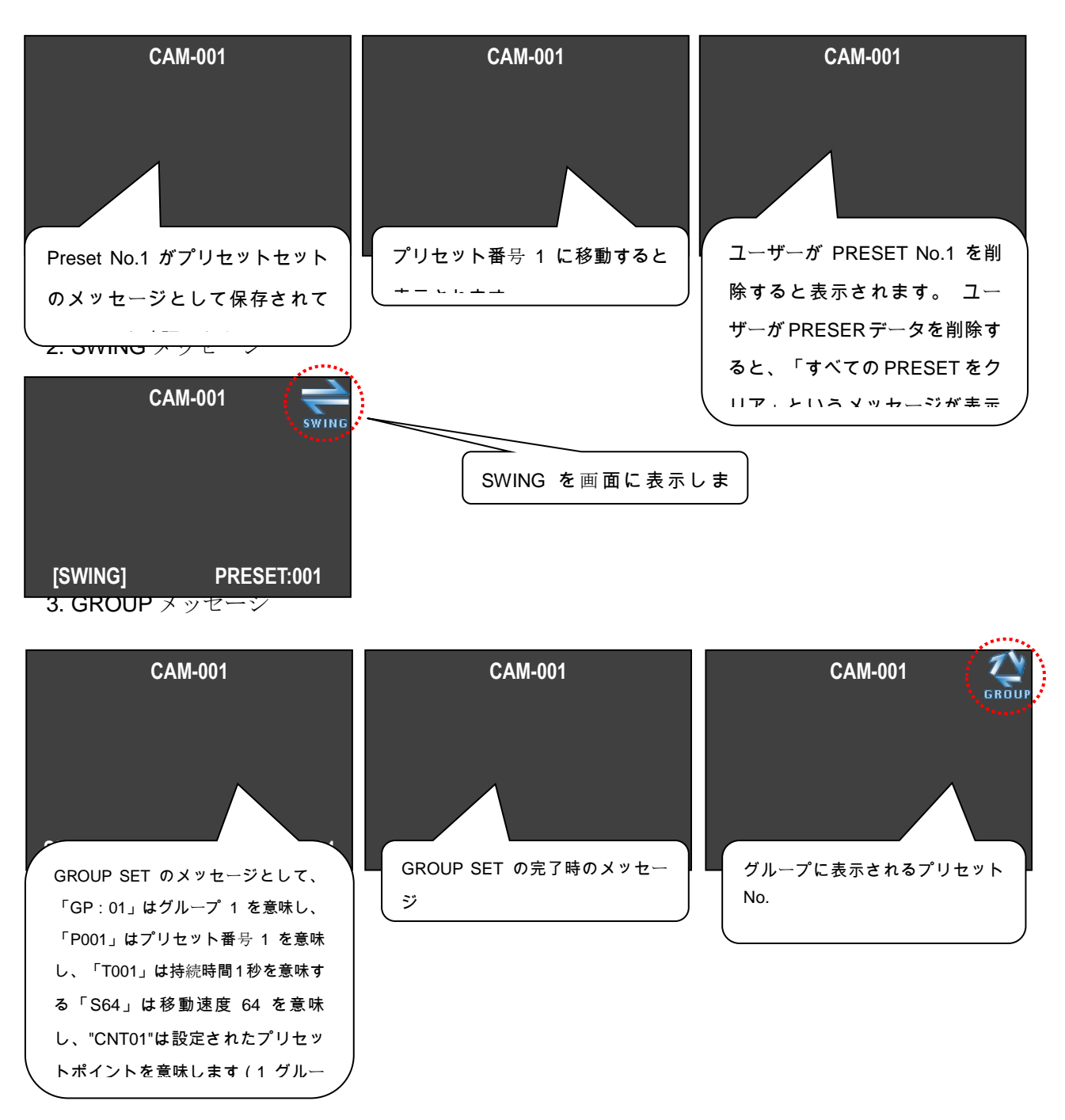

4. TOUR メッセージ

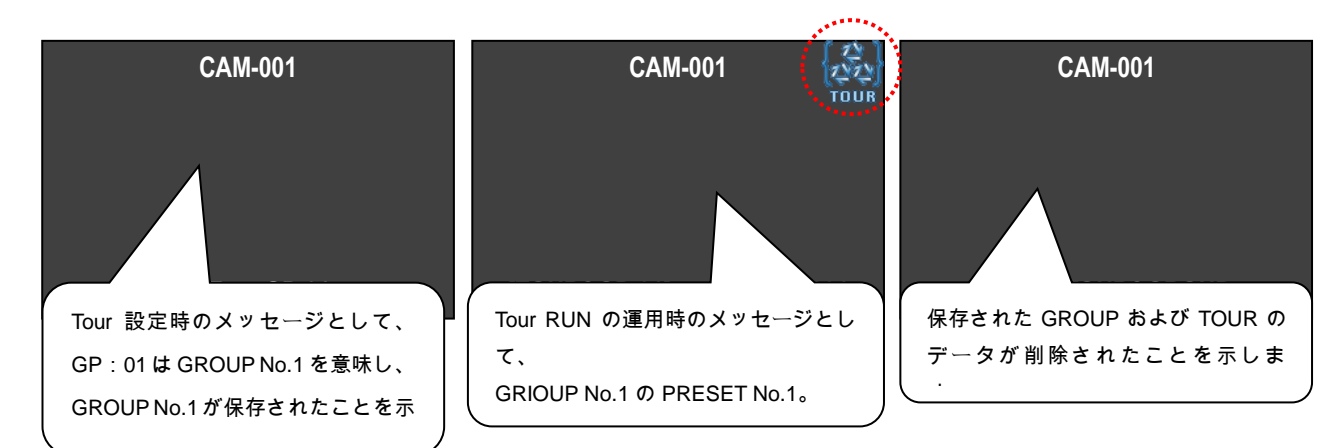

5. SPIRAL メッセージ

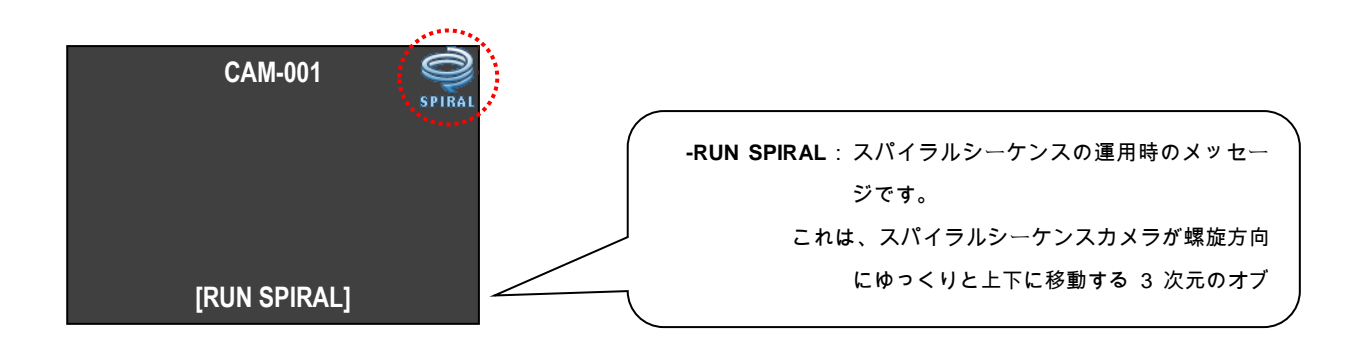

4. トラブルシューティング

# 使用上の注意

電源をオンにし、インストールする前にオフに切り替えることを確認してください。 ・高/低温度と湿度が高い場所を避けてください。 ・電源はAC24V / 2A でなければなりません。 ・インストール中に不整合せず、それぞれの線を接続していることにご注意ください。 ・外部に接続されたケーブルの絶縁体の状態を確認した後に電源を供給 ・トラブルの原因となる強い衝撃や振動は避けてください。

# 使用上のチェック

### 取り付け時または使用時に何か問題がある場合は、次のように問題を確認してください。

| ステータス                                                                               | チェックポイント                                      | トラブルシューティング                                                            |
|-------------------------------------------------------------------------------------|-----------------------------------------------|------------------------------------------------------------------------|
| 電源がオンになっていません。                                                                      | ほかの製品に電力供給していますか?                             | チェック POWER LED はボトムカバーで「ON」です。                                         |
| 電源オンでは動作しません。                                                                       | 動作では、赤の POWER SW 光の横の<br>LED ですか?             | それが点灯していない場合、データケーブルの状態を<br>確認します                                      |
|                                                                                     |                                               | それが点灯していない場合は、通信速度の設定のアド<br>レスと DIP SW をチェック                           |
|                                                                                     | あなたは、RS485 または RS422 の右側に<br>選択していますか?        | OPTIONのDIPSWの2号のステータスを確認                                               |
| PAN / TILT の悪い状態                                                                    | あなたは「ON」エンディング端末レジスタ<br>を回したことがありますか?         | 最も遠いに設定されているカメラのエンディング端子レ<br>ジスタ「ON」にしてください。                           |
| 画像は明確ではないか、黒い線<br>が画面に表示されます。                                                       | 電源アダプタ AC24V、1.5A は上です<br>か?                  | 高い電流を持つアダプタのにアダプタを交換します。                                               |
| メッセージ「P / T の位置誤差<br>は、」連続して表示されます。                                                 | カメラは重い何かに押されたか、他の人<br>の間に入れていますか?             | カメラのボディの回転がスムーズに動作することを確認<br>し、カメラの動作を妨げるオブジェクトを削除します。                 |
| 「SORRY、NOT MEMORY」という<br>メッセージが表示され続けます。                                            | あなたは、関連する機能を設定すること<br>がありますか?                 | マニュアルブックを参照して、必要な機能を設定してく<br>ださい。                                      |
| アラームリレーは警戒された状態<br>で「ON」に変更されません。                                                   | あなたは、SET MODE で「ON」のアラー<br>ムリレーを設定することがありますか? | SET モードでアラームリレー「ON」にしてください。                                            |
| 異常な状態では、センサが十分<br>であったとしても。                                                         | それは正しい ALARM ACTIVE 設定状<br>態やセンサが開閉されますか?     | セットモードで SENDOR の接続と設定フィット ALARM<br>アクティブモード(それはセンサーの開閉のいずれかを<br>意味します) |
| PRESET 点が異なるまたはアラー<br>ムが発生したときに移動するから<br>です。ARLAM が発生したときに<br>警告がキーボードから動作しませ<br>ん。 | あなたが ALARM プリセットを設定して<br>います<br>SET モード?      | アラーム PRESET のステータスを確認<br>SET モードに設定します。                                |
|                                                                                     | あなたは、排他制御のキーボードを使用<br>することがありますか?             | 警告はのみに反応させて、<br>排他制御のキーボード。                                            |
|                                                                                     | はい。                                           | カメラの ALARM「ON」にしてください。                                                 |

5.寸法

■マウントブラケット壁のインストール

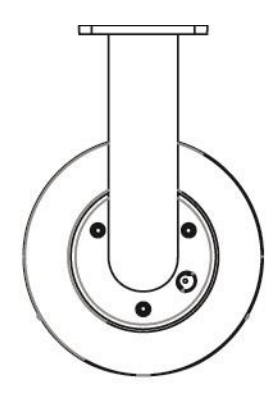

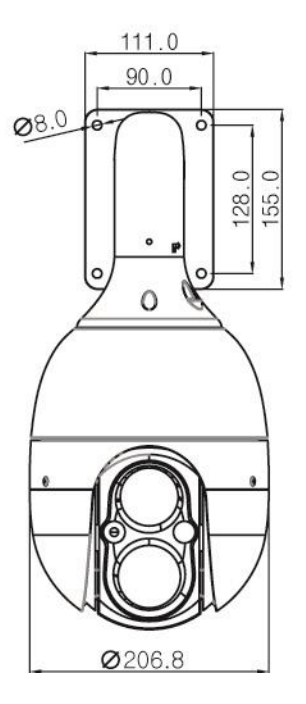

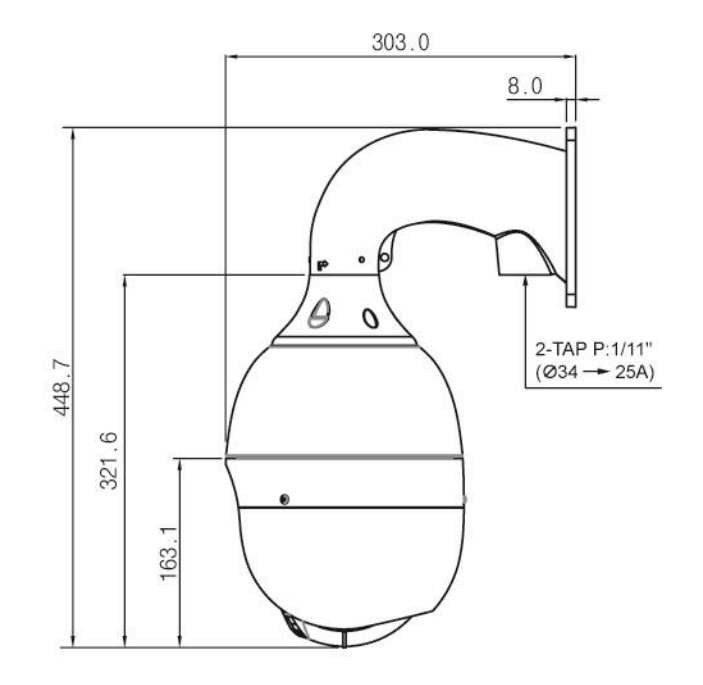

Unit : mm

# 6. Configuration diagram

- ■使用方法
- CAMERA + MONITOR + CONTROLLER

HD-SDI Speed Dome Camera

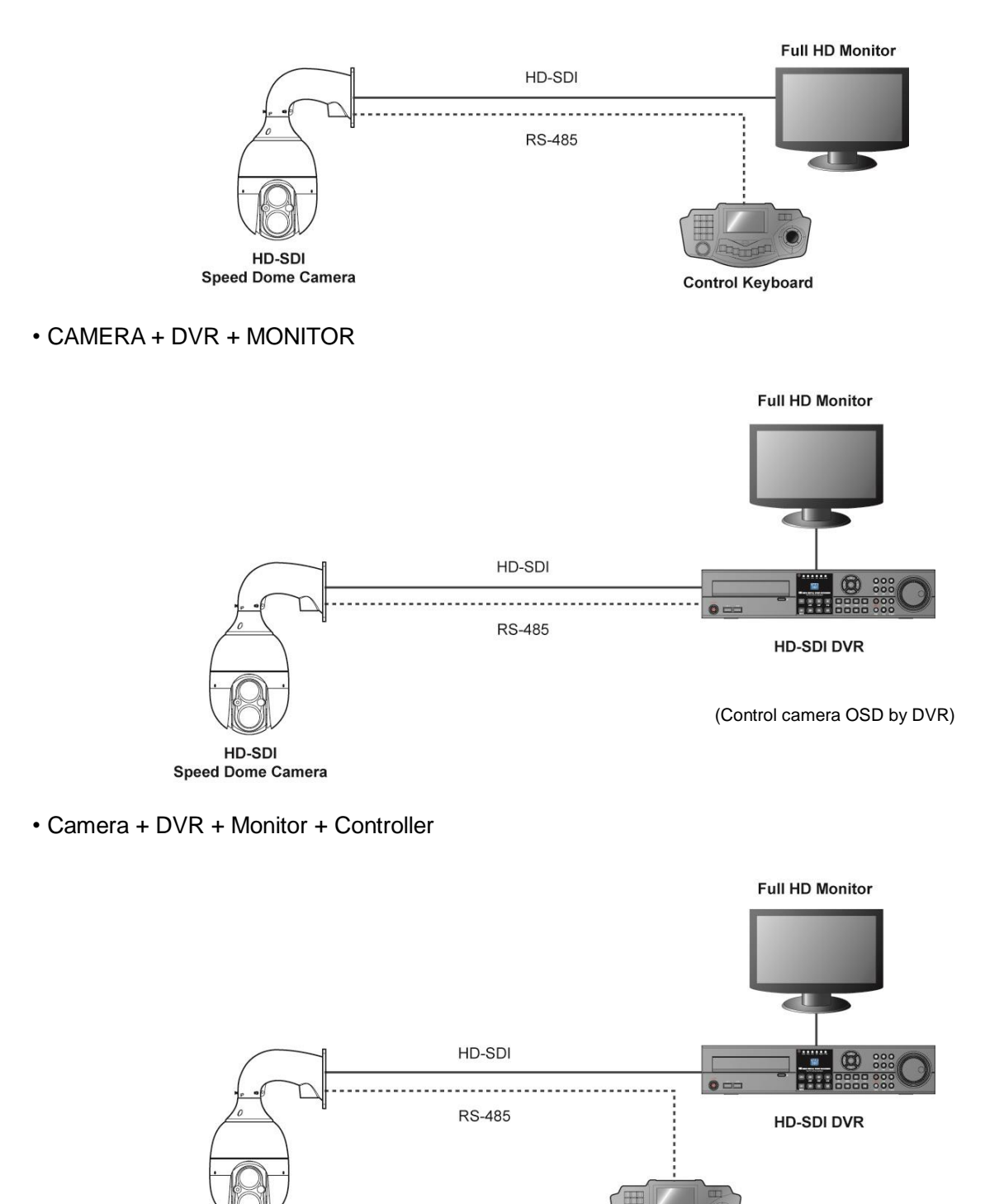

Control Keyboard

- HD-SDI リピーター
- 一個のリピーターを使用する場合

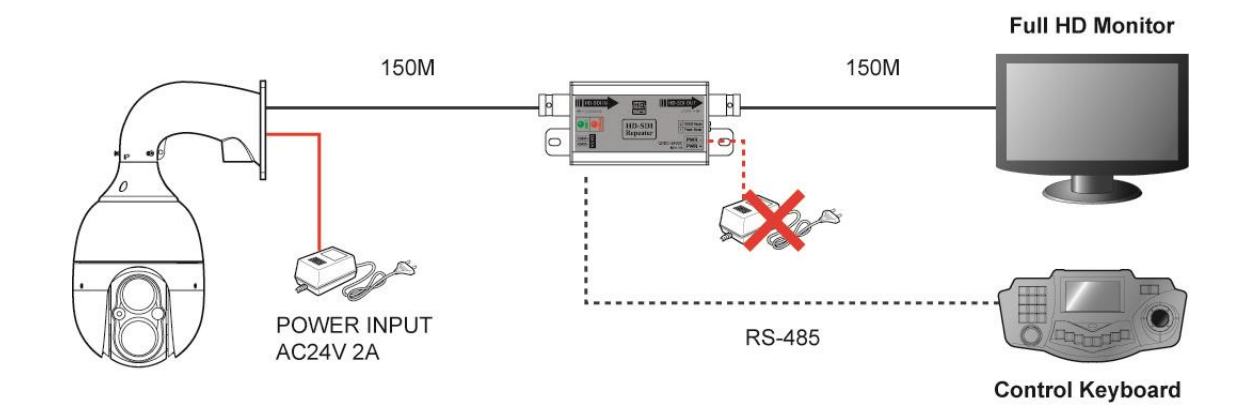

• 2個のリピーターを使用する場合

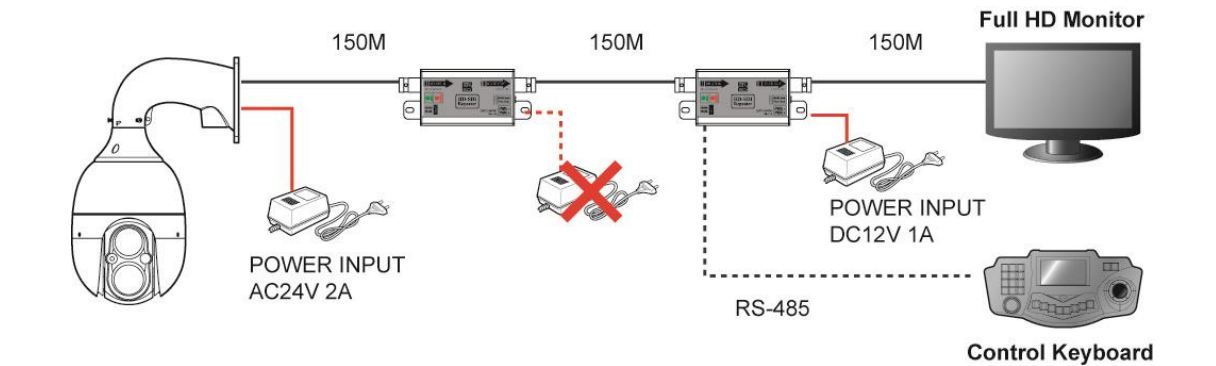

• 4つのリピーターを使用する場合

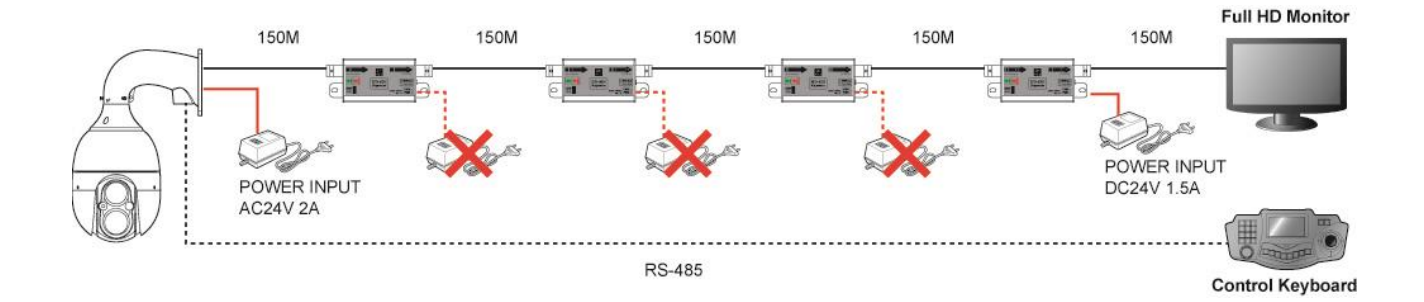

# 7.スペック

| モデル                     | HD-SDI 赤外線スピードドームカメラ                                       |
|-------------------------|------------------------------------------------------------|
| ビデオ                     |                                                            |
| イメージセンサー                | 1/3" 2Mega Panasonic CMOS                                  |
| スキャンモード                 | プログレッシブスキャン                                                |
| 合計ピクセル                  | 1,956(H) x 1,266(V), 2.4M Pixels                           |
| Number of active pixels | 1,944(H) x 1,092(V), 2.3M Pixels                           |
| 解像度                     | 1080P                                                      |
| 最小イルミネーション              | Color:0.5Lux,BW:0.1Lux<br>Min. 0.003Lux with DSS(32x)      |
| ビデオ出力                   | HD-SDI, SMPTE-292M                                         |
| S/N Ratio               | 50dB                                                       |
| レンズ                     |                                                            |
| レンズ                     | 4.3~129mm(F1.6~F4.7)<br>光学(30x), デジタルズーム(32x), 合計ズーム(960x) |
| フォーカスモード                | 自動/ 手動/Oneshot                                             |
| Angle of view           | D:71.3°~2.58°, H:58.9°~2.11°, V:45.3°~1.61°                |
| パン/ チルト                 |                                                            |
| <br>Pan/Tilt アングル       | 360° Endless / 92°                                         |
| パンスピード                  | 0.1° ~ 240°/sec (64 Levels), Preset: 360°/sec              |
| Preset point            | 250 プリセット                                                  |
| <br>アラーム入出力             |                                                            |
| 機能                      |                                                            |
| <br>デイ & ナイト            | デイ / Auto Slow / Auto fast / ナイト                           |
| バックライト                  | WDR / HLC / BLC                                            |
| ホワイトバランス                |                                                            |
| AGC                     | Off / On                                                   |
| DNR                     |                                                            |
| <br>プライバシー / モーション      | 8 Zones / 1 Zones                                          |
| 明るさ                     | レベル設定                                                      |
| カラーレベル                  | レベル設定                                                      |
| Stibilize               | On/Off                                                     |
| Dehumidification        | <br>न                                                      |
| デフォグ                    | <br>Off / 低 / 中 / 高                                        |
| タイムスケジュール               | <br>可                                                      |
| 赤外線距離                   | 150m: IR LED 1pcs and 1pcs with motorized )                |
|                         |                                                            |
|                         | 30 % ~ 90 % RH                                             |
|                         | - 40°C ~ 50°                                               |
| Electrical              |                                                            |
|                         | 最大 <b>40</b> W                                             |
|                         | AC24V, 50/60Hz                                             |
| Mechanical              |                                                            |
| 素材                      | アルミニウムボディー                                                 |
|                         | 206.8(W)X450.5(H)mm                                        |
|                         | 約 8.6Kg                                                    |
| Certificate             | CE, FCC, IP66, IK10                                        |

48